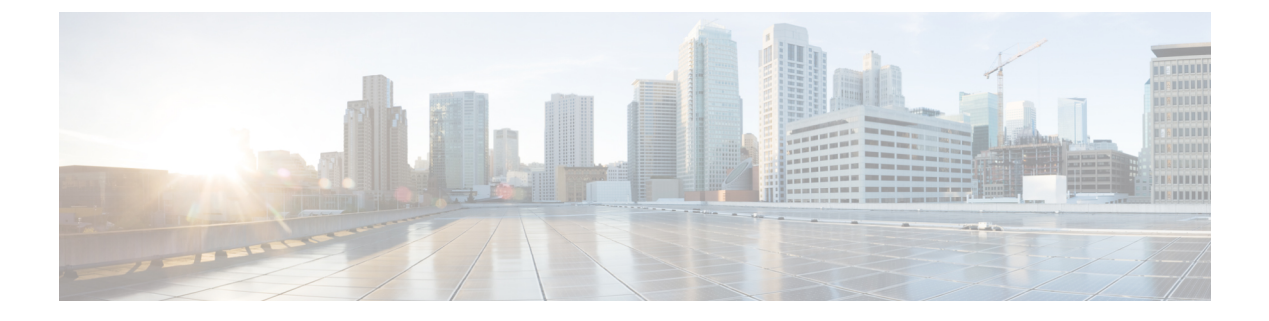

### show asp – show az

- show as-path-access-list, on page 2
- show asp cluster counter, on page 3
- show asp dispatch, on page 4
- show asp drop, on page 6
- show asp event dp-cp, on page 8
- show asp load-balance, on page 10
- show asp load-balance per-packet, on page 12
- show asp multiprocessor accelerated-features, on page 15
- show asp overhead, on page 17
- show asp rule-engine, on page 18
- show asp table cluster chash-table, on page 20
- show asp table arp, on page 22
- show asp table classify, on page 24
- show asp table cluster chash-table, on page 27
- show asp table cts sgt-map, on page 29
- show asp table dynamic-filter, on page 31
- show asp table filter, on page 34
- show asp table interfaces, on page 37
- show asp table network-object, on page 39
- show asp table network-service, on page 42
- show asp table routing management-only, on page 44
- show asp table socket, on page 46
- show asp table vpn-context, on page 49
- show asp table zone, on page 52
- show attribute, on page 53
- show auto-update, on page 55

### show as-path-access-list

To display the contents of all current autonomous system (AS) path access lists, use the show as-path-access-list command in user EXEC or privileged EXEC mode

show as-path-access-list [ name ]

Syntax Description *name* (Optional) Specifies the AS path access list name...

**Command Default** If the name argument is not specified, command output is displayed for all AS path access lists.

#### **Command Modes**

The following table shows the modes in which you can enter the command:

| Command Mode                     | Firewall Mode |             | Security Context | curity Context |        |  |  |
|----------------------------------|---------------|-------------|------------------|----------------|--------|--|--|
|                                  | Routed        | Transparent | Single           | Multiple       |        |  |  |
|                                  |               |             |                  | Context        | System |  |  |
| Privileged<br>EXEC, User<br>EXEC | • Yes         | • Yes       | • Yes            | • Yes          | • Yes  |  |  |

#### Examples

The following is sample output from the show as-path-access-list command:

```
ciscoasa# show as-path-access-list
AS path access list as-path-acl-1
    deny RTR$
AS path access list as-path-acl-2
    permit 100$
```

<xref> shows each field description.

| Field               | Description                                                                                                    |
|---------------------|----------------------------------------------------------------------------------------------------|
| AS path access list | Indicates the AS path access list name.                                                                                                    |
| deny                | Indicates the number of packets that are rejected since the regular expression failed to match the representation of the AS path of the route as an ASCII string. |
| permit              | Indicates the number of packets that are forwarded since the regular expression matched the representation of the AS path of the route as an ASCII string.        |

# show asp cluster counter

To debug global or context-specific information in a clustering environment, use the **show asp cluster counter** command in privileged EXEC mode.

#### show asp cluster counter

Syntax Description This command has no arguments or keywords.

**Command Default** No default behavior or values.

#### **Command Modes**

The following table shows the modes in which you can enter the command:

| Command Mode       | Firewall Mode |             | Security Context | text     |        |  |  |
|--------------------|---------------|-------------|------------------|----------|--------|--|--|
|                    | Routed        | Transparent | Single           | Multiple |        |  |  |
|                    |               |             |                  | Context  | System |  |  |
| Privileged<br>EXEC | • Yes         | • Yes       | • Yes            | • Yes    | • Yes  |  |  |

#### Command History Release Modification

9.0(1) This command was added.

# Usage Guidelines The show asp cluster counter command shows the global and context-specific DP counters, which might help you troubleshoot a problem. This information is used for debugging purposes only, and the information output is subject to change. Consult the Cisco TAC to help you debug your system with this command.

#### **Examples**

The following is sample output from the **show asp cluster counter** command:

ciscoasa# show asp cluster counter Global dp-counters: Context specific dp-counters: MCAST\_FP\_TO\_SP 361136 MCAST SP TOTAL 361136 MCAST SP\_PKTS 143327 MCAST SP PKTS TO CP 143327 MCAST FP CHK FAIL NO HANDLE 217809 MCAST\_FP\_CHK\_FAIL\_NO\_ACCEPT\_IFC 81192 MCAST FP CHK FAIL NO FP FWD 62135

| Related Commands | Command          | Description                                                       |
|------------------|------------------|-------------------------------------------------------------------|
|                  | show asp<br>drop | Shows the accelerated security path counters for dropped packets. |

# show asp dispatch

To display statistics for the device's load balance ASP dispatcher, which is useful for diagnosing performance issues, use the **show asp dispatch** command in privileged EXEC mode. It is only available for a firewall device in the hybrid poll/interrupt mode.

#### show asp dispatch

**Command Default** No default behavior or values.

#### **Command Modes**

The following table shows the modes in which you can enter the command:

| Command Mode       | Firewall Mode |             | Security Context |          |        |  |
|--------------------|---------------|-------------|------------------|----------|--------|--|
|                    | Routed        | Transparent | Single           | Multiple |        |  |
|                    |               |             |                  | Context  | System |  |
| Privileged<br>EXEC | • Yes         | • Yes       | • Yes            | • Yes    | • Yes  |  |

#### **Command History**

Modification

9.6(2)

Release

This command was introduced.

#### **Examples**

The following is sample output from the show asp dispatch command.

| ciscoasa# show asp dispate  | n  |       |   |        |     |    |
|-----------------------------|----|-------|---|--------|-----|----|
| ==== Lina DP thread dispate | ch | stats | - | CORE   | 0   |    |
| Dispatch loop count         | :  |       |   | 92260  | )21 | 12 |
| Dispatch C2C poll count     | :  |       |   |        |     | 2  |
| CP scheduler busy           | :  |       |   | 14936  | 524 | 12 |
| CP scheduler idle           | :  |       |   | 77323  | 397 | 71 |
| RX ring busy                | :  |       |   | 1513   | 363 | 32 |
| Async lock global q busy    | :  |       |   | 808    | 948 | 31 |
| Global timer q busy         | :  |       |   | 1958   | 368 | 34 |
| SNP flow bulk sync busy     | :  |       |   |        | 17  | 74 |
| Purg process busy           | :  |       |   | 2      | 283 | 38 |
| Block attempts              | :  |       |   | 44594  | 135 | 55 |
| Maximum timeout specified   | :  |       |   | 10000  | 000 | 00 |
| Minimum timeout specified   | :  |       |   | 1572   | 286 | 54 |
| Average timeout specified   | :  |       |   | 9999   | 999 | 94 |
| Waken up with OK status     | :  |       |   | 2476   | 579 | 91 |
| Waken up with timeout       | :  |       |   | 42117  | 756 | 54 |
| Sleep interrupted           | :  |       |   | 85     | 575 | 53 |
| Number of interrupts        | :  |       |   | 2492   | 256 | 56 |
| Number of RX interrupts     | :  |       |   | 1454   | 144 | 12 |
| Number of TX interrupts     | :  |       |   | 2492   | 256 | 56 |
| Enable interrupt ok         | :  |       | 1 | L74560 | 523 | 36 |
| Disable interrupt ok        | :  |       | 1 | L74231 | L42 | 23 |

| Maximum | elapsed time | : | 54082257 |
|---------|--------------|---|----------|
| Minimum | elapsed time | : | 6165     |
| Average | elapsed time | : | 9658532  |
| Message | pipe stats   | : |          |

Last clearing of asp dispatch: Never

==== Lina DP thread home-ring/interface list - CORE 0 ==== Interface Internal-Data0/0: port-id 0 irq 10 fd 37 Interface GigabitEthernet0/0: port-id 256 irq 5 fd 38 Interface GigabitEthernet0/1: port-id 512 irq 9 fd 39 Interface GigabitEthernet0/2: port-id 768 irq 11 fd 40 >

# show asp drop

To debug the accelerated security path dropped packets or connections, use the **show asp drop** command in privileged EXEC mode.

show asp drop [ flow [ flow\_drop\_reason ] | frame [ frame\_drop\_reason ] ]

| Syntax Description | <b>flow</b> [ <i>flow_drop_reason</i> ] | (Optional) Shows the dropped flows (connections). You can specify a particular reason by using the <i>flow_drop_reason</i> argument. Use ? to see a list of possible flow drop reasons. |  |  |
|--------------------|-----------------------------------------|----------------------------------------------------------------------------------------------------|--|--|
|                    | <pre>frame [ frame_drop_reason ]</pre>  | (Optional) Shows the dropped packets. You can specify a particular reason by using the <i>frame_drop_reason</i> argument. Use ? to see a list of possible                               |  |  |
|                    |                                         | frame drop reasons.                                                                                                    |  |  |

**Command Default** No default behavior or values.

#### **Command Modes**

The following table shows the modes in which you can enter the command:

| Command Mode       | Firewall Mode |             | Security Context |          |        |  |
|--------------------|---------------|-------------|------------------|----------|--------|--|
|                    | Routed        | Transparent | Single           | Multiple |        |  |
|                    |               |             |                  | Context  | System |  |
| Privileged<br>EXEC | • Yes         | • Yes       | • Yes            | • Yes    | • Yes  |  |

| Command History  | Release                                                                                                    | Modification                                                                                                    |  |  |  |  |
|------------------|----------------------------------------------------------------------------------------------------|----------------------------------------------------------------------------------------------------|--|--|--|--|
|                  | 7.0(1)                                                                                                    | This command was added.                                                                                                    |  |  |  |  |
|                  | 7.0(8)/7.2(4)/8.0(4) Output includes a timestamp indicating when the counters were last cleared (see the <b>clear asp drop</b> command). It also displays the drop reason keywords next to the description, so you can easily use the <b>capture asp-drop</b> command with the associated keyword. |                                                                                                    |  |  |  |  |
| Usage Guidelines | The <b>show asp drop</b><br>which might help yo<br>information about th<br>the information outp<br>command.                                                                                                    | command shows the packets or connections dropped by the accelerated security path,<br>bu troubleshoot a problem. See the general operations configuration guide for more<br>ne accelerated security path. This information is used for debugging purposes only, and<br>but is subject to change. Consult Cisco TAC to help you debug your system with this |  |  |  |  |
|                  | For detailed descrip asp drop Command                                                                                                    | tions of each drop reason name and description, including recommendations, see show Usage .                                                                                                    |  |  |  |  |
| Examples         | The following is sar<br>the last time the cou                                                                                                    | nple output from the <b>show asp drop</b> command, with the time stamp indicating inters were cleared:                                                                                                    |  |  |  |  |

| ciscoasa# <b>show asp drop</b>                       |       |
|------------------------------------------------------|-------|
| Frame drop:                                          |       |
| Flow is denied by configured rule (acl-drop)         | 3     |
| Dst MAC L2 Lookup Failed (dst-l2_lookup-fail)        | 4110  |
| L2 Src/Dst same LAN port (12_same-lan-port)          | 760   |
| Expired flow (flow-expired)                          | 1     |
| Last clearing: Never                                 |       |
| Flow drop:                                           |       |
| Flow is denied by access rule (acl-drop)             | 24    |
| NAT failed (nat-failed)                              | 28739 |
| NAT reverse path failed (nat-rpf-failed)             | 22266 |
| Inspection failure (inspect-fail)                    | 19433 |
| Last clearing: 17:02:12 UTC Jan 17 2012 by enable_15 |       |

| Related Commands | Command        | Description                                                                          |
|------------------|----------------|--------------------------------------------------------------------------------------|
|                  | capture        | Captures packets, including the option to capture packets based on an ASP drop code. |
|                  | clear asp drop | Clears drop statistics for the accelerated security path.                            |
|                  | show conn      | Shows information about connections.                                                 |

show asp – show az

### show asp event dp-cp

To debug the data path or control path event queues, use the **show asp event dp-cp** command in privileged EXEC mode.

show asp event dp-cp [ cxsc msg ]

**Syntax Description** cxsc msg (Optional) Identifies the CXSC event messages that are sent to the CXSC event queue.

**Command Default** No default behavior or values.

#### **Command Modes**

The following table shows the modes in which you can enter the command:

| Command Mode       | Firewall Mode |             | Security Context |          |        |  |
|--------------------|---------------|-------------|------------------|----------|--------|--|
|                    | Routed        | Transparent | Single           | Multiple |        |  |
|                    |               |             |                  | Context  | System |  |
| Privileged<br>EXEC | • Yes         | • Yes       | • Yes            | • Yes    | • Yes  |  |

Command History Release Modification

9.0(1) This command was added.

9.1(3) A routing event queue entry was added.

Usage Guidelines

**s** The **show asp event dp-cp** command shows the contents of the data path and control path, which might help you troubleshoot a problem. See the CLI configuration guide for more information about the data path and control path. These tables are used for debugging purposes only, and the information output is subject to change. Consult Cisco TAC to help you debug your system with this command.

#### **Examples**

The following is sample output from the **show asp event dp-cp** command:

| ciscoasa# <b>show asp event dp-cp</b> |           |            |
|---------------------------------------|-----------|------------|
| DP-CP EVENT QUEUE                     | QUEUE-LEN | HIGH-WATER |
| Punt Event Queue                      | 0         | 2048       |
| Routing Event Queue                   | 0         | 1          |
| Identity-Traffic Event Queue          | 0         | 17         |
| General Event Queue                   | 0         | 0          |
| Syslog Event Queue                    | 0         | 3192       |
| Non-Blocking Event Queue              | 0         | 4          |
| Midpath High Event Queue              | 0         | 0          |
| Midpath Norm Event Queue              | 0         | 0          |
| SRTP Event Queue                      | 0         | 0          |
| HA Event Queue                        | 0         | 3          |
| Threat-Detection Event Queue          | 0         | 3          |
| ARP Event Queue                       | 0         | 3          |
| IDFW Event Queue                      | 0         | 0          |

| CXSC Event Queue |         |            | 0        |          | 0       |            |
|------------------|---------|------------|----------|----------|---------|------------|
| EVENT-TYPE       | ALLOC   | ALLOC-FAIL | ENQUEUED | ENQ-FAIL | RETIRED | 15sec-rate |
| punt             | 4005920 | 0          | 935295   | 3070625  | 4005920 | 4372       |
| inspect-sunrp    | 4005920 | 0          | 935295   | 3070625  | 4005920 | 4372       |
| routing          | 77      | 0          | 77       | 0        | 77      | 0          |
| arp-in           | 618     | 0          | 618      | 0        | 618     | 0          |
| identity-traffic | 1519    | 0          | 1519     | 0        | 1519    | 0          |
| syslog           | 5501    | 0          | 5501     | 0        | 5501    | 0          |
| threat-detection | 12      | 0          | 12       | 0        | 12      | 0          |
| ips-cplane       | 1047    | 0          | 1047     | 0        | 1047    | 0          |
| ha-msg           | 520     | 0          | 520      | 0        | 520     | 0          |
| cxsc-msg         | 127     | 0          | 127      | 0        | 127     | 0          |

### show asp load-balance

To display a histogram of the load balancer queue sizes, use the **show asp load-balance** command in privileged EXEC mode.

show asp load-balance [ detail ]

Syntax Description detail (Optional) Shows detailed information about hash buckets.

**Command Default** No default behavior or values.

#### **Command Modes**

The following table shows the modes in which you can enter the command:

| Command Mode       | Firewall Mode |             | Security Context |          |        |
|--------------------|---------------|-------------|------------------|----------|--------|
|                    | Routed        | Transparent | Single           | Multiple |        |
|                    |               |             |                  | Context  | System |
| Privileged<br>EXEC | • Yes         | • Yes       | • Yes            |          | • Yes  |

#### Command History Release Modification

8.1(1) This command was added.

**Usage Guidelines** The **show asp load-balance** command might help you troubleshoot a problem. Normally a packet will be processed by the same core that pulled it in from the interface receive ring. However, if another core is already processing the same connection as the packet just received, then the packet will be queued to that core. This queuing can cause the load balancer queue to grow while other cores are idle. See the **asp load-balance per-packet** command for more information.

#### **Examples**

The following is sample output from the **show asp load-balance** command. The X-axis represents the number of packets queued in different queues. The Y-axis represents the number of load balancer hash buckets (not to be confused with the bucket in the histogram title, which refers to the histogram bucket) that has packets queued. To know the exact number of hash buckets having the queue, use the **detail** keyword.

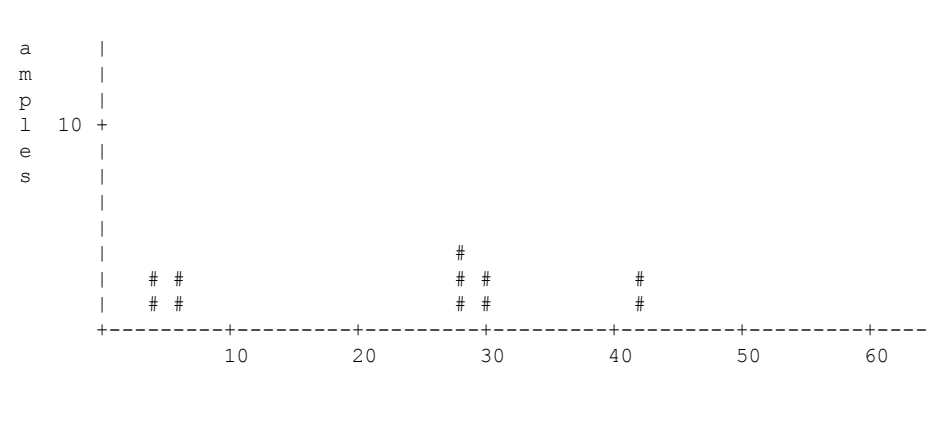

# of queued jobs per queue

The following is sample output from the show asp load-balance detail command.

```
ciscoasa# show asp load-balance detail
<Same histogram output as before with the addition of the following values for the histogram>
Data points:
<snip>
 bucket[1-1] = 0 samples
 bucket[2-2] = 0 samples
 bucket[3-3] = 0 samples
 bucket[4-4] = 1 samples
  bucket[5-5] = 0 samples
  bucket[6-6] = 1 samples
<snip>
  bucket[28-28] = 2 samples
  bucket[29-29] = 0 samples
  bucket[30-30] = 1 samples
<snip>
 bucket[41-41] = 0 samples
  bucket[42-42] = 1 samples
```

| Related Commands | Command                     | Description                                                       |
|------------------|-----------------------------|-------------------------------------------------------------------|
|                  | asp load-balance per-packet | Changes the core load balancing method for multi-core ASA models. |

### show asp load-balance per-packet

To display specific statistics for ASP load balancing per packet, use the **show asp load-balance per-packet** command in privileged EXEC mode.

show asp load-balance per-packet [ history ]

**Syntax Description** history (Optional) Shows the configuration status (enabled, disabled, or auto), current status (enabled or disabled), high and low watermarks, the global threshold, the number of times an automatic switch occurred, the minimum and maximum wait times with automatic switching enabled, the history of ASP load balancing per packet with time stamps, and the reasons for switching it on and off.

**Command Default** If you do not specify any options, this command shows the basic status, related values, and statistics of ASP load balancing per packet.

#### **Command Modes**

The following table shows the modes in which you can enter the command:

| Command Mode       | Firewall Mode |             | Security Context |          |        |  |
|--------------------|---------------|-------------|------------------|----------|--------|--|
|                    | Routed        | Transparent | Single           | Multiple |        |  |
|                    |               |             |                  | Context  | System |  |
| Privileged<br>EXEC | • Yes         | • Yes       | • Yes            | —        | • Yes  |  |

Command History Release Modification

9.3(1) This command was added.

**Usage Guidelines** The **show asp load-balance per-packet** command shows the configuration status (enabled, disabled, or auto), current status (enabled or disabled), high and low watermarks, the global threshold, the number of times an automatic switch occurred, and the minimum and maximum wait times with automatic switching enabled, for ASP load balancing per packet.

The information appears in the following format:

```
Config mode : [ enabled | disabled | auto ]
Current status : [ enabled | disabled ]
RX ring Blocks low/high watermark in percentage]
RX ring Blocks high watermark in percentage]
System RX ring count low threshold : [System RX ring count low threshold] / [Total
number of RX rings in the system]
System RX ring count high threshold : [System RX ring count high threshold] / [Total
number of RX rings in the system]
```

#### Auto mode

Current RX ring count threshold status : [Number of RX rings crossed watermark] / [Total number of RX rings in the system]

Number of times auto switched : [Number of times ASP load-balance per-packet has been switched] Min/max wait time with auto enabled : [Minimal wait time with auto enabled] / [Maximal wait time with auto enabled] (ms) Manual mode Current RX ring count threshold status : N/A Only the ASA 5585-X and the ASASM support the use of this command. **Examples** The following is sample output from the **show asp load-balance per-packet** command: ciscoasa# show asp load-balance per-packet Config status : auto Current status : disabled RX ring Blocks low/high watermark : 50% / 75% : 1 / 33 System RX ring count low threshold System RX ring count high threshold : 7 / 33 Current RX ring count threshold status : 0 / 33 Number of times auto switched : 17 : 200 / 6400 (ms) Min/max wait time with auto enabled The following is sample output from the **show asp load-balance per-packet history** command: ciscoasa# show asp load-balance per-packet history Config status : auto Current status : disabled RX ring Blocks low/high watermark : 50% / 75% System RX ring count low threshold : 1 / 33 System RX ring count high threshold : 7 / 33 Current RX ring count threshold status : 0 / 33 Number of times auto switched : 17 Min/max wait time with auto enabled : 200 / 6400 (ms) From State To State Reason 15:07:13 UTC Dec 17 2013 Manually Disabled Manually Disabled Disabled at startup 15:09:14 UTC Dec 17 2013 Manually Disabled Manually Enabled Config 15:09:15 UTC Dec 17 2013 Manually Enabled Auto Disabled 0/33 of the ring(s) crossed the watermark

15:10:16 UTC Dec 17 2013

Auto Disabled Auto Enabled 1/33 of the ring(s) crossed the watermark

Internal-Data0/0 RX[01] crossed above high watermark 15:10:16 UTC Dec 17 2013 Auto Enabled Auto Enabled 2/33 of the ring(s) crossed the watermark Internal-Data0/1 RX[04] crossed above high watermark 15:10:16 UTC Dec 17 2013 Auto Enabled Auto Enabled 3/33 of the ring(s) crossed the watermark Internal-Data0/1 RX[05] crossed above high watermark 15:10:16 UTC Dec 17 2013 Auto Enabled Auto Enabled 2/33 of the ring(s) crossed the watermark Internal-Data0/0 RX[01] dropped below low watermark 15:10:17 UTC Dec 17 2013 Auto Enabled Auto Enabled 3/33 of the ring(s) crossed the watermark Internal-Data0/2 RX[01] crossed above high watermark (---More---) 15:14:01 UTC Dec 17 2013 Auto Enabled Auto Disabled 8/33 of the ring(s) crossed the watermark Internal-Data0/3 RX[01] crossed above high watermark 15:14:01 UTC Dec 17 2013 Auto Disabled Auto Enabled 7/33 of the ring(s) crossed the watermark Internal-Data0/3 RX[01] dropped below low watermark (---More---) 15:20:11 UTC Dec 17 2013 Auto Enabled Auto Disabled 0/33 of the ring(s) crossed the watermark Internal-Data0/2 RX[01] dropped below low watermark

(---More---)

| Related Commands | Command                          | Description                                                                                                    |
|------------------|----------------------------------|----------------------------------------------------------------------------------------------------|
|                  | asp load-balance per-packet auto | Automatically switches ASP load balancing per packet on and off on each interface receive ring or set of flows.    |
|                  | clear asp load-balance history   | Clears the history of ASP load balancing per packet and reset the<br>number of times an automatic switch occurred. |

### show asp multiprocessor accelerated-features

To debug the accelerated security path multiprocessor accelerate, use the **show asp multiprocessor** accelerated-features command in privileged EXEC mode.

show asp multiprocessor accelerated-features

**Command Default** No default behavior or values.

#### **Command Modes**

The following table shows the modes in which you can enter the command:

|                | Command Mode       | Firewall Mode             | e      | Security Context |        |       |
|----------------|--------------------|---------------------------|--------|------------------|--------|-------|
|                |                    | Routed Transparent Single | Single | Multiple         |        |       |
|                |                    |                           |        | Context          | System |       |
|                | Privileged<br>EXEC | • Yes                     | • Yes  | • Yes            | • Yes  | • Yes |
| ommand History | Balaasa            | Modificati                |        |                  |        | 1     |

9.6(2) This command was introduced.

**Usage Guidelines** The **show asp multiprocessor accelerated-features** command shows the lists of features accelerated for multiprocessors, which might help you troubleshoot a performance problem.

#### Examples

The following is sample output from the **show asp multiprocessor accelerated-features** command:

```
ciscoasa# show asp multiprocessor accelerated-features
MultiProcessor accelerated feature list:
        Access Lists
        DNS Guard
        Failover Stateful Updates
        Flow Operations (create, update, and tear-down)
        Inspect HTTP URL Logging
        Inspect HTTP (AIC)
        Inspect IPSec Pass through
        Inspect ICMP and ICMP error
        Inspect RTP/RTCP
        IP Audit
        IP Fragmentation & Re-assembly
        IPSec data-path
        MPF L2-L4 Classify
        Multicast forwarding
        NAT/PAT
        Netflow using UDP transport
        Non-AIC Inspect DNS
        Packet Capture
        OOS
```

Resource Management Routing Lookup Shun SSL data-path Syslogging using UDP transport TCP Intercept TCP Security Engine TCP Transport Threat Detection Unicast RPF WCCP Re-direct Above list applies to routed, transparent, single and multi mode.

# show asp overhead

To track and display spin lock and async loss statistics, use the **show asp overhead** command in privileged EXEC mode.

#### show asp overhead [sort-by-average] [sort-by-file]

| Syntax Description | sort-by-average | Sorts the results by average cycles per call |
|--------------------|-----------------|----------------------------------------------|
|                    | sort-by-file    | Sorts the results by filename                |

**Command Default** No default behavior or values.

#### **Command Modes**

The following table shows the modes in which you can enter the command:

| Command Mode       | Firewall Mode |             | Security Context |          |        |  |
|--------------------|---------------|-------------|------------------|----------|--------|--|
|                    | Routed        | Transparent | Single           | Multiple |        |  |
|                    |               |             |                  | Context  | System |  |
| Privileged<br>EXEC | • Yes         | • Yes       | • Yes            | • Yes    | • Yes  |  |

| Command History | Release | Modification                 |
|-----------------|---------|------------------------------|
|                 | 9.6(2)  | This command was introduced. |

#### Examples

The following is sample output from the **show asp overhead** command:

ciscoasa# **show asp overhead** 0.0% of available CPU cycles were lost to Multiprocessor overhead since last the MP overhead statistics were last cleared File Name Line Function Call Avg Cycles %

### show asp rule-engine

To see the status of the tmatch compilation process, use the **show asp rule-engine** command in privileged EXEC mode.

#### show asp rule-engine [ table classify { v4 | v6 } ]

| Command History | Release | Modification                                                                                                    |
|-----------------|---------|----------------------------------------------------------------------------------------------------|
|                 | 9.17(1) | This command was introduced.                                                                                                    |
|                 | 9.18(1) | This command was enhanced to include more detailed information about each table regarding their rule-count and compilation status for IPv4 and IPv6. |
|                 | 9.20(1) | The duration information shows the split between the time compilation was done in the control place compared to the data path.                       |

#### Example

The following example shows whether the compilation of an access list that is used as an access group is in progress or completed. Compilation time depends on the size of the access list. The time status of Start and Completed is common for all rules, because it is a batch process and not specific to modules. Most module element counts will be shown in the table. The status also shows NAT rules, routes, objects, and interface compilation.

```
ciscoasa# show asp rule-engine
Rule compilation Status: Completed
Duration(ms):
                         352 (Control: 52, DATAPATH: 300)
                       17:56:05 UTC Apr 6 2021
Start Time:
Last Completed Time: 17:56:15 UTC Apr 6 2021
ACL Commit Mode: MANUAL
Object Group Search:
                       DISABLED
Transitional Commit Model: DISABLED
Module
         | Insert | Remove
                               | Current
                                            0 |
NAT
                17 |
                                        17 I
                            12 |
                51 |
ROUTE
                                        39
                                            IFC
                 9
                    0 |
                                         9
         426 |
                            5 |
ACL
         421
                                            1
```

Following example shows output of the **show asp rule-engine table classify ipv4** command when compilation is yet to begin:

firepower(config)# show asp rule-engine table classify v4

| Table name | I   | Rule-count | Ι | Compilation | status  |
|------------|-----|------------|---|-------------|---------|
| v4 securit | y I | 8565712    |   | pending for | compile |
| v4 input   |     | 86         | Ι | Completed   |         |

| v4 | input reverse  |  | 47 |  | Completed |  |
|----|----------------|--|----|--|-----------|--|
| v4 | output         |  | 36 |  | Completed |  |
| v4 | output reverse |  | 3  |  | Completed |  |

Following example shows output of the command when compilation is in progress:

firepower(config) # show asp rule-engine table classify v4

| Table name        | I | Rule-count | I | Compilation status |  |
|-------------------|---|------------|---|--------------------|--|
| v4 security       |   | 8565710    |   | in progress (39%)  |  |
| v4 input          |   | 86         |   | Completed          |  |
| v4 input reverse  |   | 45         |   | Completed          |  |
| v4 output         |   | 36         |   | Completed          |  |
| v4 output reverse |   | 3          |   | Completed          |  |

Following example shows output of the command when compilation is complete:

|                   |   |            | .9- |             |        |
|-------------------|---|------------|-----|-------------|--------|
| Table name        | Ι | Rule-count |     | Compilation | status |
| v4 security       | Ι | 8565712    |     | Completed   |        |
| v4 input          |   | 86         |     | Completed   |        |
| v4 input reverse  |   | 47         |     | Completed   |        |
| v4 output         | Ι | 36         | Ι   | Completed   | I      |
| v4 output reverse |   | 3          |     | Completed   |        |
|                   |   |            |     |             |        |

firepower(config)# show asp rule-engine table classify v4

### show asp table cluster chash-table

To show the cluster hash tables, use the **show asp table cluster chash-table** command in privileged EXEC mode.

#### show asp table cluster chash-table

Syntax Description This command has no arguments or keywords.

**Command Default** No default behavior or values.

#### **Command Modes**

The following table shows the modes in which you can enter the command:

| Command Mode       | Firewall Mode |             | Security Context |          |        |  |  |
|--------------------|---------------|-------------|------------------|----------|--------|--|--|
|                    | Routed        | Transparent | Single           | Multiple |        |  |  |
|                    |               |             |                  | Context  | System |  |  |
| Privileged<br>EXEC | • Yes         | • Yes       | • Yes            | _        | • Yes  |  |  |

Command History Release Modification

9.7(1) We introduced this command.

Usage Guidelines To localize the traffic within the same site using director localization, each cluster member unit maintains two additional cHash tables; one table contains all members in the local site, and the other contains all local members except the current unit.

**Examples** 

The following is sample output from the **show asp table cluster chash-table** command. Site 1 has unit 0 and 2, and Site 2 has unit 1 and 3. From unit 0, it shows the following:

ciscoasa# show asp table cluster chash-table
Cluster current chash table:

2, 2, 0, 0, 2, 2, 2, 2, 2. 2, 2, 2, 2, 2, 2, 2. 2, 2, 2, 2, 2, 0, 0, 0, 2, 2, Ο, 0, 0, Ο, Ο, Ο, 0, 0, 0, 0, 0, 2, 2, 2, 2, 2, 2, 0, 0, 0, 0, Ο, 2, 2, 2, 2, 2, 2, 2, 2, 2, 0, 0, 0, 0, 0, 0, 0, 0, Ο, Ο, 0, 0, 0, 0, 0, 0, 0, 0, 0, Ο, Ο, Ο, 2, 2, 

2, 2, 2, 2, 2, 2, 2, 2, 2, 2, 2, 2, 0, 0, 0, 0, 0, 0, 2, 2, 2, 2, 2, 2, 2, 2, 2, 2, 2, 0, 0, 0, 2. Ο, 0, 0, 0, 0, 0, 0, 0, 0, 0, 2, 2, 2, 2, 2, 2, 2, 2, 2, 2, 0, 0, 0, 0, 0, 2, 2, 2, 2, 2, 2, 2, 2. 2, 2, 2, 2, 2, 2, 2, 2, 2, 2, 2, 2, 2, 0, 0. Ο, 0, 0, 0, 0, 0, 0, 0, 0, 0, 0, 2, 2, 2, 2, 2, Ο, 2. 2, 2, 2, 2, 2, 2, 2, 2, 2, 2, 0, 0, 0, 0, 0, 0, 2. 0, 0, 0, 0, 0, 2, 2, 2, 2, 2, 2, 2, 2, Ο, 2, 2, 2, 2, 2, 2, 2, 0, 0, 0, 2, 2, 2, 2, 2, 2, 0, 0, 0, Ο, 0, 0, 0, 0, 0, 0, 0, 2, 0, 0, 0, 0, 0, 0, 0, 2, 2, 2, 2, 0, 0, 0, 2, 2, 2, 2, 0, 0, 0, 0, 2, Cluster backup chash table: 2, 2. 2, 2, 2, 2, 2, 2, 2, 2, 2, 2, 2, 2, 2, 2, 2, 2. 2. 2, 2, 2. 2, 2, 2, 2, 2, 2, 2, 2, 2, 2, 2, 2, 2, 2, 2, 2. 2. 2. 2, 2, 2, 2. 2. 2. 2, 2. 2, 2, 2, 2, 2, 2, 2, 2, 2, 2, 2, 2, 2, 2, 2, 2. 2, 2, 2. 2, 2, 2, 2, 2, 2, 2. 2, 2, 2, 2, 2, 2, 2, 2, 2, 2, 2, 2, 2, 2, 2, 2, 2, 2, 2, 2. 2, 2, 2. 2, 2. 2, 2, 2, 2, 2, 2, 2, 2, 2, 2, 2, 2, 2, 2, 2, 2, 2, 2. 2, 2, 2, 2, 2. 2, 2. 2, 2, 2, 2, 2, 2, 2, 2, 2, 2, 2, 2, 2, 2, 2, 2, 2, 2, 2, 2.

[...]

### **Related Commands**

| ds | Command               | Description                    |  |
|----|-----------------------|--------------------------------|--|
|    | director-localization | Enables director localization. |  |

# show asp table arp

To debug the accelerated security path ARP tables, use the **show asp table arp** command in privileged EXEC mode.

show asp table arp [ interface interface\_name ] [ address ip\_address [ netmask mask ] ]

| Syntax Description | address ip_addr                                                                                                    | ess                     | (Optional) Identifies an IP address for which you want to view ARP table<br>entries.<br>(Optional) Identifies a specific interface for which you want to view the ARP<br>table. |                            |                               |                                                       |                                              |  |  |
|--------------------|----------------------------------------------------------------------------------------------------|-------------------------|----------------------------------------------------------------------------------------------------|----------------------------|-------------------------------|-------------------------------------------------------|----------------------------------------------|--|--|
|                    | interface interg                                                                                                    | face_name               |                                                                                                    |                            |                               |                                                       |                                              |  |  |
|                    | netmask mask                                                                                                    |                         | (Optional) Sets the s                                                                                                    | subnet ma                  | sk for th                     | e IP address.                                         |                                              |  |  |
| Command Default    | No default behavi                                                                                                    | or or values.           |                                                                                                    |                            |                               |                                                       |                                              |  |  |
| Command Modes      | The following tab                                                                                                    | le shows the            | modes in which you                                                                                                    | can ente                   | r the corr                    | nmand:                                                |                                              |  |  |
|                    | Command Mode                                                                                                    | Firewall M              | ode                                                                                                    | Secu                       | rity Conte                    | ext                                                   |                                              |  |  |
|                    |                                                                                                    | Routed                  | Transparent                                                                                                    | Singl                      | e                             | Multiple                                              | Multiple                                     |  |  |
|                    |                                                                                                    |                         |                                                                                                    |                            |                               | Context                                               | System                                       |  |  |
|                    | Privileged<br>EXEC                                                                                                    | • Yes                   | • Yes                                                                                                    | •`                         | Yes                           | • Yes                                                 | • Yes                                        |  |  |
| Command History    | Release Modifica                                                                                                    | ation                   |                                                                                                    |                            |                               |                                                       |                                              |  |  |
|                    | 7.0(1) This command was added.                                                                                                    |                         |                                                                                                    |                            |                               |                                                       |                                              |  |  |
|                    | 9.8(2) The com                                                                                                    | mand output             | t was updated for "re                                                                                                    | ference" i                 | nformati                      | on.                                                   |                                              |  |  |
| Usage Guidelines   | The <b>show arp</b> command shows the contents of the control plane, while the <b>show asp table arp</b> command shows the contents of the accelerated security path, which might help you troubleshoot a problem. See the CLI configuration guide for more information about the accelerated security path. These tables are used for debugging purposes only, and the information output is subject to change. Consult Cisco TAC to help you debug your system with this command. The reference value in the command output represents the number of flows for the specific entry, |                         |                                                                                                    |                            |                               |                                                       |                                              |  |  |
| Examples           | The following is s                                                                                                    | sample outpu            | it from the show asp                                                                                                    | table ar                   | <b>p</b> comma                | and:                                                  |                                              |  |  |
|                    | ciscoasa# <b>show</b><br>Context: single<br>10.86.194.50<br>10.86.194.1<br>10.86.194.172                                                                                                    | asp table<br>_vf, Inter | <b>arp</b><br>face: inside                                                                                                    | Active<br>Active<br>Active | 000f.60<br>00b0.64<br>0001.03 | 6ce.5d46 hits 0<br>4ea.91a2 hits 6<br>3cf.9e79 hits 0 | reference 0<br>38 reference 1<br>reference 0 |  |  |

| 10.86.194.204                           | Active | 000f.66ce.5d3c | hits | 0 reference 0     |
|-----------------------------------------|--------|----------------|------|-------------------|
| 10.86.194.188                           | Active | 000f.904b.80d7 | hits | 0 reference 0     |
| Context: single_vf, Interface: identity |        |                |      |                   |
| ::                                      | Active | 0000.0000.0000 | hits | 0 reference 0     |
| 0.0.0                                   | Active | 0000.0000.0000 | hits | 50208 reference 5 |

٦

| Related | Commands |
|---------|----------|
|---------|----------|

| Command             | Description           |
|---------------------|-----------------------|
| show arp            | Shows the ARP table.  |
| show arp statistics | Shows ARP statistics. |

### show asp table classify

To debug the accelerated security path classifier tables, use the **show asp table classify** command in privileged EXEC mode.

**show asp table classify** [ **interface** *interface\_name* ] [ **crypto** | **domain** *domain\_name* ] [ **hits** ] [ **match** *regexp* ] [ **user-statistics** ]

| Syntax Description | crypto                   | (Optional) Shows the encrypt, decrypt, and ipsec tunnel flow domains only.                                                 |  |  |  |  |
|--------------------|--------------------------|----------------------------------------------------------------------------------------------------|--|--|--|--|
|                    | domain domain_name       | (Optional) Shows entries for a specific classifier domain. See the CLI help for a list of the available domains.           |  |  |  |  |
|                    | hits                     | (Optional) Shows classifier entries that have non-zero hits values.                                                        |  |  |  |  |
|                    | interface interface_name | (Optional) Identifies a specific interface for which you want to view the classifier table.                                |  |  |  |  |
|                    | match regexp             | (Optional) Shows classifier entries that match the regular expression. Use quotes when regular expressions include spaces. |  |  |  |  |
|                    | user-statistics          | (Optional) Specifies user and group information.                                                                           |  |  |  |  |

**Command Default** No default behavior or values.

#### **Command Modes**

The following table shows the modes in which you can enter the command:

| Command Mode       | Firewall Mode      |       | Security Context |          |        |  |
|--------------------|--------------------|-------|------------------|----------|--------|--|
|                    | Routed Transparent |       | Single           | Multiple |        |  |
|                    |                    |       |                  | Context  | System |  |
| Privileged<br>EXEC | • Yes              | • Yes | • Yes            | • Yes    | • Yes  |  |

#### **Command History**

#### **Release Modification**

- 7.0(1) This command was added.
- 7.2(4) The **hits** option and the timestamp were added to indicate the last time the ASP table counters were cleared.
- 8.0(2) A new counter was added to show the number of times a match compilation was aborted. This counter is shown only if the value is greater than 0.
- 8.2(2) The **match** regexp option was added.
- 8.4(4.1) The csxc and cxsc-auth-proxy domains for the ASA CX module was added.

|                  | Release Modification                                                                                                    |                    |  |  |  |  |
|------------------|----------------------------------------------------------------------------------------------------|--------------------|--|--|--|--|
|                  | 9.0(1) The <b>user-statistics</b> keyword was added. The output was updated to add security group nar source and destination tags.                                                                                                    | nes and            |  |  |  |  |
|                  | 9.2(1) Added the sfr domain for the ASA FirePOWER module.                                                                                                    |                    |  |  |  |  |
|                  | 9.3(1) The security group tag (SGT) value has been modified in the output. The tag value "tag=0" in an exact match to 0x0, which is the reserved SGT value for "unknown." The SGT value "ta indicates a value that you do not need to consider in the rule.                                                                                                    | ndicates<br>g=any" |  |  |  |  |
|                  | 9.6(2) Added the <b>inspect-m3ua</b> domain.                                                                                                    |                    |  |  |  |  |
| Usage Guidelines | The <b>show asp table classify</b> command shows the classifier contents of the accelerated security path, which might help you troubleshoot a problem. See the CLI configuration guide for more information about the accelerated security path. The classifier examines properties of incoming packets, such as protocol, and source and destination address, to match each packet to an appropriate classification rule. Each rule is labeled with a classification domain that determines what types of actions are performed, such as dropping a packet or allowing it through. The information shown is used for debugging purposes only, and the output is subject to change. Consult Cisco TAC to help you debug your system with this command.                                                                                                    |                    |  |  |  |  |
| Examples         | The following is sample output from the show asp table classify command:                                                                                                    |                    |  |  |  |  |
|                  | <pre>biscoasa# show asp table classify interface test: io. of aborted compiles for input action table 0x33b3d70: 29 in id=0x36f3800, priority=10, domain=punt, deny=false     hits=0, user_data=0x0, flags=0x0     src ip=0.0.0.0, mask=0.0.0.0, port=0, tag=any     dst ip=10.86.194.60, mask=255.255.255, port=0, tag=any in id=0x33d3508, priority=99, domain=inspect, deny=false     hits=0, user_data=0x0, use_real_addr, flags=0x0     src ip=0.0.0.0, mask=0.0.0.0, port=0, tag=any     dst ip=0.0.0.0, mask=0.0.0.0, port=0, tag=any     dst ip=0.0.0.0, mask=0.0.0.0, port=0, tag=any     dst ip=0.0.0.0, mask=0.0.0.0, port=53, tag=any     dst ip=0.0.0.0, mask=0.0.0.0, port=0, tag=any     dst ip=0.0.0.0, mask=0.0.0.0, port=53, tag=any     dst ip=0.0.0.0, mask=0.0.0.0, port=0, tag=any     dst ip=0.0.0.0, mask=0.0.0.0, port=0, tag=any     dst ip=0.0.0.0,</pre> |                    |  |  |  |  |
|                  | <pre>Interface mgmt:<br/>Interface mgmt:<br/>Interface mgmt:<br/>Ints=54, user_data=0x1, cs_id=0x0, reverse, flags=0x0, protocol=0 src ip=0.0.0.0,<br/>Nask=0.0.0.0, port=0 dst ip=255.255.255.255, mask=255.255.255.255, port=0, dscp=0x0<br/>In id=0x494d1b8, priority=112, domain=permit, deny=false</pre>                                                                                                    |                    |  |  |  |  |

hits=1, user\_data=0x0, cs\_id=0x0, reverse, flags=0x0, protocol=1 src ip=0.0.0.0, mask=0.0.0.0, port=0 dst ip=0.0.0.0, mask=0.0.0.0, port=0, dscp=0x0 Interface inside: in id=0x48f1580, priority=210, domain=permit, deny=true hits=54, user\_data=0x1, cs\_id=0x0, reverse, flags=0x0, protocol=0 src ip=0.0.0.0, mask=0.0.0.0, port=0 dst ip=255.255.255, mask=255.255.255.255, port=0, dscp=0x0 in id=0x48f09e0, priority=1, domain=permit, deny=false

hits=101, user\_data=0x0, cs\_id=0x0, l3\_type=0x608 src mac=0000.0000, mask=0000.0000.0000 dst mac=0000.0000.0000, mask=0000.0000.0000

Interface outside: in id=0x48c0970, priority=210, domain=permit, deny=true hits=54, user\_data=0x1, cs\_id=0x0, reverse, flags=0x0, protocol=0 src ip=0.0.0.0, mask=0.0.0.0, port=0 dst ip=255.255.255, mask=255.255.255.255, port=0, dscp=0x0

The following is sample output from the **show asp table classify hits** command that includes Layer 2 information:

```
Input Table
in id=0x7fff2de10ae0, priority=120, domain=permit, deny=false
hits=4, user data=0x0, cs id=0x0, reverse, flags=0x0, protocol=1
src ip/id=0.0.0.0, mask=0.0.0.0, icmp-type=0
dst ip/id=0.0.0.0, mask=0.0.0.0, icmp-code=0, dscp=0x0
input ifc=LAN-SEGMENT, output ifc=identity in id=0x7fff2de135c0, priority=0,
domain=inspect-ip-options, deny=true
hits=41, user data=0x0, cs id=0x0, reverse, flags=0x0, protocol=0
src ip/id=0.0.0.0, mask=0.0.0.0, port=0
dst ip/id=0.0.0.0, mask=0.0.0.0, port=0, dscp=0x0
input ifc=LAN-SEGMENT, output ifc=any
Output Table:
L2 - Output Table:
L2 - Input Table:
in id=0x7fff2de0e080, priority=1, domain=permit, deny=false
hits=30, user_data=0x0, cs_id=0x0, l3_type=0x608
src mac=0000.0000.0000, mask=0000.0000.0000
dst mac=0000.0000.0000, mask=0000.0000.0000
input ifc=LAN-SEGMENT, output ifc=any
in id=0x7fff2de0e580, priority=1, domain=permit, deny=false
hits=382, user_data=0x0, cs_id=0x0, l3_type=0x8
src mac=0000.0000.0000, mask=0000.0000.0000
dst mac=0000.0000.0000, mask=0100.0000.0000
input_ifc=LAN-SEGMENT, output_ifc=any
in id=0x7fff2de0e800, priority=1, domain=permit, deny=false
hits=312, user data=0x0, cs id=0x0, 13 type=0x8
src mac=0000.0000.0000, mask=0000.0000.0000
dst mac=ffff.ffff.ffff, mask=ffff.ffff.ffff
input ifc=LAN-SEGMENT, output ifc=any
```

The following is sample output from the **show asp table classify** command when a security group is not specified in the access list:

```
ciscoasa# show asp table classify
in id=0x7ffedb54cfe0, priority=500, domain=permit, deny=true
    hits=0, user_data=0x6, cs_id=0x0, flags=0x0, protocol=0
    src ip/id=224.0.0.0, mask=240.0.0.0, port=0, tag=any
    dst ip/id=0.0.0.0, mask=0.0.0.0, port=0, tag=any, dscp=0x0
    input ifc=management, output ifc=any
```

| Related Commands | Command       | Description                                                       |
|------------------|---------------|-------------------------------------------------------------------|
|                  | show asp drop | Shows the accelerated security path counters for dropped packets. |

### show asp table cluster chash-table

To debug the accelerated security path cHash tables for clustering, use the **show asp table cluster chash-table** command in privileged EXEC mode.

#### show asp table cluster chash-table

Syntax Description This command has no arguments or keywords.

**Command Default** No default behavior or values.

#### **Command Modes**

The following table shows the modes in which you can enter the command:

| Command Mode       | Firewall Mode |             | Security Context |          |        |  |
|--------------------|---------------|-------------|------------------|----------|--------|--|
|                    | Routed        | Transparent | Single           | Multiple |        |  |
|                    |               |             |                  | Context  | System |  |
| Privileged<br>EXEC | • Yes         | • Yes       | • Yes            | • Yes    | • Yes  |  |

#### Command History Release Modification

9.0(1) This command was added.

Usage Guidelines The show asp table cluster chash-table command shows the contents of the accelerated security path, which might help you troubleshoot a problem. See the CLI configuration guide for more information about the accelerated security path. These tables are used for debugging purposes only, and the information output is subject to change. Consult Cisco TAC to help you debug your system with this command.

### **Examples** The following is sample output from the **show asp table cluster chash-table** command:

ciscoasa# show asp table cluster chash-table Cluster current chash table: 00003333 21001200 22000033 02222223 33331111 21110000 00133103 2222223 30000102 11222222 23222331 00002223 33111111 11000112 22332000 00231121

I

| Related Commands | Command                     | Description                                 |  |  |
|------------------|-----------------------------|---------------------------------------------|--|--|
|                  | show asp cluster<br>counter | Shows cluster datapath counter information. |  |  |

# show asp table cts sgt-map

To show the IP address-security group table mapping from the IP address-security group table database that is maintained in the data path for Cisco TrustSec, use the **show asp table cts sgt-map** command in privileged EXEC mode.

show asp table cts sgt-map [ address *ipv4* [ / mask ] | address *ipv6* [ / prefix ] | ipv4 | ipv6 | sgt sgt ]

| Syntax Description | address {ipv4 [/n<br>[/prefix ]}                                                                                                    | nask] /ipv6   | <ul> <li>(Optional.) Shows only IP address-security group table mapping for the specific IPv4 or IPv6 address. Include an IPv4 subnet mask or IPv6 prefix to see the mapping for a network.</li> <li>(Optional) Shows all of the IP address-security group table mapping for IPv4 addresses.</li> <li>(Optional) Shows all of the IP address-security group table mapping for IPv6 addresses.</li> </ul> |                   |                    |                         |  |
|--------------------|----------------------------------------------------------------------------------------------------|---------------|----------------------------------------------------------------------------------------------------|-------------------|--------------------|-------------------------|--|
|                    | ipv4                                                                                                    |               |                                                                                                    |                   |                    |                         |  |
|                    | ipv6                                                                                                    |               |                                                                                                    |                   |                    |                         |  |
|                    | sgt sgt                                                                                                    |               | (Optional) Shows the security group table.                                                                                                    | IP address-secur  | ity group table ma | pping for the specified |  |
| Command Default    | No default behavi                                                                                                    | or or values. |                                                                                                    |                   |                    |                         |  |
| Command Modes      | The following tab                                                                                                    | le shows the  | modes in which you                                                                                                    | can enter the cor | nmand:             |                         |  |
|                    | Command Mode                                                                                                    | Firewall M    | rewall Mode                                                                                                    |                   | text               |                         |  |
|                    |                                                                                                    | Routed        | Transparent                                                                                                    | Single            | Multiple           |                         |  |
|                    |                                                                                                    |               |                                                                                                    |                   | Context            | System                  |  |
|                    | Privileged<br>EXEC                                                                                                    | • Yes         | • Yes                                                                                                    | • Yes             | • Yes              | _                       |  |
| Command History    | Release Modifica                                                                                                    | ation         |                                                                                                    |                   |                    |                         |  |
|                    | 9.0(1) This command was added.                                                                                                    |               |                                                                                                    |                   |                    |                         |  |
|                    | 9.6(1) The ability to show network mappings was added.                                                                                                    |               |                                                                                                    |                   |                    |                         |  |
| Usage Guidelines   | If the address is not specified, then all the entries in the IP address-security group table database in the data path appear. In addition, the security group names appear when available. |               |                                                                                                    |                   |                    |                         |  |
| Examples           | The following is s                                                                                                    | ample outpu   | it from the show asp                                                                                                    | table cts sgt-ma  | ap command:        |                         |  |
|                    | ciscoasa# <b>show</b><br>IP Address<br>                                                                                                    | asp table     | <b>cts sgt-map</b><br>SGT<br>===================================                                                                                                    |                   |                    |                         |  |

| L0.10  | .10.5   |    |         |       |   |   | 1234:Marketing |
|--------|---------|----|---------|-------|---|---|----------------|
| L0.34  | .89.12  |    |         |       |   |   | 5:Engineering  |
| L0.67  | .0.0\16 |    |         |       |   |   | 338:HR         |
| L92.4  | .4.4    |    |         |       |   |   | 345:Finance    |
| rot.al | number  | of | entries | shown | = | 4 |                |

The following is sample output from the show asp table cts sgt-map address command:

The following is sample output from the show asp table cts sgt-map ipv6 command:

```
ciscoasa# show asp table cts sgt-map ipv6

IP Address SGT

FE80::A8BB:CCFF:FE00:110 17:Marketing-Servers

FE80::A8BB:CCFF:FE00:120 18:Eng-Servers

Total number of entries shown = 2
```

The following is sample output from the show asp table cts sgt-map sgt command:

```
ciscoasa# show asp table cts sgt-map sgt 17

IP Address SGT

FE80::A8BB:CCFF:FE00:110 17

Total number of entries shown = 1
```

| Related Commands |
|------------------|
|------------------|

| Command                 | Description                                                            |
|-------------------------|------------------------------------------------------------------------|
| show running-config cts | Shows the SXP connections for the running configuration.               |
| show cts environment    | Shows the health and status of the environment data refresh operation. |

### show asp table dynamic-filter

To debug the accelerated security path Botnet Traffic Filter tables, use the **show asp table dynamic-filter** command in privileged EXEC mode.

show asp table dynamic-filter [ hits ] Syntax Description hits (Optional) Shows classifier entries which have non-zero hits values. No default behavior or values. **Command Default Command Modes** The following table shows the modes in which you can enter the command: Command Mode Firewall Mode Security Context Routed Transparent **Multiple** Single Context System Privileged Yes • Yes • Yes Yes EXEC **Command History Release Modification** 8.2(1)This command was added. The show asp table dynamic-filter command shows the Botnet Traffic Filter rules in the accelerated security **Usage Guidelines** path, which might help you troubleshoot a problem. See the CLI configuration guide for more information about the accelerated security path. These tables are used for debugging purposes only, and the information output is subject to change. Consult Cisco TAC to help you debug your system with this command. **Examples** The following is sample output from the **show asp table dynamic-filter** command: ciscoasa# show asp table dynamic-filter Context: admin Address 10.246.235.42 mask 255.255.255.255 name: example.info flags: 0x44 hits 0 Address 10.40.9.250 mask 255.255.255.255 name: bad3.example.com flags: 0x44 hits 0 Address 10.64.147.20 mask 255.255.255.255 name: bad2.example.com flags: 0x44 hits 0 Address 10.73.210.121 mask 255.255.255.255 name: bad1.example.com flags: 0x44 hits 0 Address 10.34.131.135 mask 255.255.255.255 name: bad.example.com flags: 0x44 hits 0 Address 10.64.147.16 mask 255.255.255.255 name: 1st-software-downloads.com flags: 0x44 hits 2 Address 10.131.36.158 mask 255.255.255.255 name: www.example.com flags: 0x41 hits 0 Address 10.129.205.209 mask 255.255.255.255 flags: 0x1 hits 0

Address 10.166.20.10 mask 255.255.255.255 flags: 0x1 hits 0 ...

### **Related Commands**

| Command                              | Description                                                                                                    |
|--------------------------------------|----------------------------------------------------------------------------------------------------|
| address                              | Adds an IP address to the blacklist or whitelist.                                                                                                    |
| clear configure dynamic-filter       | Clears the running Botnet Traffic Filter configuration.                                                                                                    |
| clear dynamic-filter dns-snoop       | Clears Botnet Traffic Filter DNS snooping data.                                                                                                    |
| clear dynamic-filter reports         | Clears Botnet Traffic filter report data.                                                                                                    |
| clear dynamic-filter statistics      | Clears Botnet Traffic filter statistics.                                                                                                    |
| dns domain-lookup                    | Enables the ASA to send DNS requests to a DNS server to perform a name lookup for supported commands.                                                                                                    |
| dns server-group                     | Identifies a DNS server for the ASA.                                                                                                    |
| dynamic-filter ambiguous-is-black    | Treats greylisted traffic as blacklisted traffic for action purposes.                                                                                                    |
| dynamic-filter blacklist             | Edits the Botnet Traffic Filter blacklist.                                                                                                    |
| dynamic-filter database fetch        | Manually retrieves the Botnet Traffic Filter dynamic database.                                                                                                    |
| dynamic-filter database find         | Searches the dynamic database for a domain name or IP address.                                                                                                    |
| dynamic-filter database purge        | Manually deletes the Botnet Traffic Filter dynamic database.                                                                                                    |
| dynamic-filter drop blacklist        | Automatically drops blacklisted traffic.                                                                                                    |
| dynamic-filter enable                | Enables the Botnet Traffic Filter for a class of traffic or for all traffic if you do not specify an access list.                                                                                           |
| dynamic-filter updater-client enable | Enables downloading of the dynamic database.                                                                                                    |
| dynamic-filter use-database          | Enables use of the dynamic database.                                                                                                    |
| dynamic-filter whitelist             | Edits the Botnet Traffic Filter whitelist.                                                                                                    |
| inspect dns dynamic-filter-snoop     | Enables DNS inspection with Botnet Traffic Filter snooping.                                                                                                    |
| name                                 | Adds a name to the blacklist or whitelist.                                                                                                    |
| show dynamic-filter data             | Shows information about the dynamic database, including when<br>the dynamic database was last downloaded, the version of the<br>database, how many entries the database contains, and 10 sample<br>entries. |
| show dynamic-filter dns-snoop        | Shows the Botnet Traffic Filter DNS snooping summary, or with the <b>detail</b> keyword, the actual IP addresses and names.                                                                                 |
| show dynamic-filter reports          | Generates reports of the top 10 botnet sites, ports, and infected hosts.                                                                                                    |

| Command                            | Description                                                                                                    |
|------------------------------------|----------------------------------------------------------------------------------------------------|
| show dynamic-filter statistics     | Shows how many connections were monitored with the Botnet<br>Traffic Filter, and how many of those connections match the<br>whitelist, blacklist, and greylist.           |
| show dynamic-filter updater-client | Shows information about the updater server, including the server IP address, the next time the ASA will connect with the server, and the database version last installed. |
| show running-config dynamic-filter | Shows the Botnet Traffic Filter running configuration.                                                                                                    |

# show asp table filter

To debug the accelerated security path filter tables, use the **show asp table filter** command in privileged EXEC mode.

show asp table filter [ access-list *acl-name* ] [ hits ] [ match *regexp* ]

| Syntax Description | acl-name (C                                                                                                    | <i>acl-name</i> (Optional) Specifies the installed filter for a specified access list. |                    |                  |          |        |  |  |  |
|--------------------|----------------------------------------------------------------------------------------------------|----------------------------------------------------------------------------------------|--------------------|------------------|----------|--------|--|--|--|
|                    | <b>hits</b> (Optional) Specifies the filter rules that have non-zero hits values.                                                                                                    |                                                                                        |                    |                  |          |        |  |  |  |
|                    | match<br>regexp(optional) Shows classifier entries that match the regular expression. Use quotes when regular<br>expressions include spaces.                                                                                                    |                                                                                        |                    |                  |          |        |  |  |  |
| Command Default    | No default behavi                                                                                                    | or or values.                                                                          |                    |                  |          |        |  |  |  |
| Command Modes      | The following tab                                                                                                    | le shows the m                                                                         | nodes in which you | can enter the co | mmand:   |        |  |  |  |
|                    | Command Mode                                                                                                    | Firewall Mod                                                                           | e                  | Security Con     | text     |        |  |  |  |
|                    |                                                                                                    | Routed                                                                                 | Transparent        | Single           | Multiple |        |  |  |  |
|                    |                                                                                                    |                                                                                        |                    |                  | Context  | System |  |  |  |
|                    | Privileged<br>EXEC                                                                                                    | • Yes                                                                                  | • Yes              | • Yes            | • Yes    | _      |  |  |  |
| Command History    | Release Modification                                                                                                    |                                                                                        |                    |                  |          |        |  |  |  |
|                    | 8.2(2) This command was added.                                                                                                    |                                                                                        |                    |                  |          |        |  |  |  |
| Usage Guidelines   | When a filter has been applied to a VPN tunnel, the filter rules are installed into the filter table. If the tunnel has a filter specified, then the filter table is checked before encryption and after decryption to determine whether the inner packet should be permitted or denied.                                                                                                    |                                                                                        |                    |                  |          |        |  |  |  |
| Examples           | The following is sample output from the <b>show asp table filter</b> command before a user1 connects.<br>Only the implicit deny rules are installed for IPv4 and IPv6 in both the inbound and outbound directions.                                                                                                    |                                                                                        |                    |                  |          |        |  |  |  |
|                    | <pre>ciscoasa# show asp table filter<br/>Global Filter Table:<br/>in id=0xd616ef20, priority=11, domain=vpn-user, deny=true<br/>hits=0, user_data=0xd613ea60, filter_id=0x0(-implicit deny-), protocol=0<br/>src ip=0.0.0.0, mask=0.0.0.0, port=0<br/>dst ip=0.0.0.0, mask=0.0.0.0, port=0<br/>in id=0xd616f420, priority=11, domain=vpn-user, deny=true<br/>hits=0, user_data=0xd615ef70, filter_id=0x0(-implicit deny-), protocol=0<br/>src ip=::/0, port=0<br/>dst ip=::/0, port=0</pre> |                                                                                        |                    |                  |          |        |  |  |  |

```
out id=0xd616f1a0, priority=11, domain=vpn-user, deny=true
    hits=0, user_data=0xd614d900, filter_id=0x0(-implicit deny-), protocol=0
    src ip=0.0.0.0, mask=0.0.0.0, port=0
    dst ip=0.0.0.0, mask=0.0.0.0, port=0
out id=0xd616f6d0, priority=11, domain=vpn-user, deny=true
    hits=0, user_data=0xd6161638, filter_id=0x0(-implicit deny-), protocol=0
    src ip=::/0, port=0
    dst ip=::/0, port=0
```

The following is sample output from the **show asp table filter** command after a user1 has connected. VPN filter ACLs are defined based on the inbound direction—the source represents the peer and the destination represents inside resources. The outbound rules are derived by swapping the source and destination for the inbound rule.

```
ciscoasa# show asp table filter
Global Filter Table:
 in id=0xd682f4a0, priority=12, domain=vpn-user, deny=false
        hits=0, user_data=0xd682f460, filter id=0x2(vpnfilter), protocol=6
         src ip=0.0.0.0, mask=0.0.0.0, port=0
         dst ip=95.1.224.100, mask=255.255.255.255, port=21
    id=0xd68366a0, priority=12, domain=vpn-user, deny=false
 in
        hits=0, user data=0xd6d89050, filter id=0x2(vpnfilter), protocol=6
         src ip=0.0.0.0, mask=0.0.0.0, port=0
         dst ip=95.1.224.100, mask=255.255.255.255, port=5001
     id=0xd45d5b08, priority=12, domain=vpn-user, deny=false
 in
        hits=0, user_data=0xd45d5ac8, filter id=0x2(vpnfilter), protocol=17
         src ip=0.0.0.0, mask=0.0.0.0, port=0
         dst ip=95.1.224.100, mask=255.255.255.255, port=5002
    id=0xd6244f30, priority=12, domain=vpn-user, deny=false
 in
        hits=0, user data=0xd6244ef0, filter id=0x2(vpnfilter), protocol=1
         src ip=0.0.0.0, mask=0.0.0.0, port=0
         dst ip=95.1.224.100, mask=255.255.255.255, port=0
 in
    id=0xd64edca8, priority=12, domain=vpn-user, deny=true
        hits=0, user data=0xd64edc68, filter id=0x2(vpnfilter), protocol=1
         src ip=0.0.0.0, mask=0.0.0.0, port=0
         dst ip=0.0.0.0, mask=0.0.0.0, port=0
 in id=0xd616f018, priority=11, domain=vpn-user, deny=true
        hits=43, user data=0xd613eb58, filter id=0x0(-implicit deny-), protocol=0
         src ip=0.0.0.0, mask=0.0.0.0, port=0
         dst ip=0.0.0.0, mask=0.0.0.0, port=0
 in
    id=0xd616f518, priority=11, domain=vpn-user, deny=true
         hits=0, user data=0xd615f068, filter id=0x0(-implicit deny-), protocol=0
         src ip=::/0, port=0
        dst ip=::/0, port=0
 out id=0xd7395650, priority=12, domain=vpn-user, deny=false
         hits=0, user_data=0xd7395610, filter_id=0x2(vpnfilter), protocol=6
         src ip=95.1.224.100, mask=255.255.255.255, port=21
         dst ip=0.0.0.0, mask=0.0.0.0, port=0
 out id=0xd45d49b8, priority=12, domain=vpn-user, deny=false
        hits=0, user data=0xd45d4978, filter id=0x2(vpnfilter), protocol=6
         src ip=95.1.224.100, mask=255.255.255.255, port=5001
         dst ip=0.0.0.0, mask=0.0.0.0, port=0
 out id=0xd45d5cf0, priority=12, domain=vpn-user, deny=false
        hits=0, user data=0xd45d5cb0, filter id=0x2(vpnfilter), protocol=17
         src ip=95.1.224.100, mask=255.255.255.255, port=5002
         dst ip=0.0.0.0, mask=0.0.0.0, port=0
 out id=0xd6245118, priority=12, domain=vpn-user, deny=false
         hits=0, user data=0xd62450d8, filter id=0x2(vpnfilter), protocol=1
         src ip=95.1.224.100, mask=255.255.255.255, port=0
         dst ip=0.0.0.0, mask=0.0.0.0, port=0
 out id=0xd64ede90, priority=12, domain=vpn-user, deny=true
        hits=0, user_data=0xd64ede50, filter_id=0x2(vpnfilter), protocol=1
         src ip=0.0.0.0, mask=0.0.0.0, port=0
```

```
dst ip=0.0.0.0, mask=0.0.0.0, port=0
out id=0xd616f298, priority=11, domain=vpn-user, deny=true
    hits=0, user_data=0xd614d9f8, filter_id=0x0(-implicit deny-), protocol=0
    src ip=0.0.0.0, mask=0.0.0.0, port=0
    dst ip=0.0.0.0, mask=0.0.0.0, port=0
out id=0xd616f7c8, priority=11, domain=vpn-user, deny=true
    hits=0, user_data=0xd6161730, filter_id=0x0(-implicit deny-), protocol=0
    src ip=::/0, port=0
    dst ip=::/0, port=0
```

| Related Commands | Command                      | Description                                                       |
|------------------|------------------------------|-------------------------------------------------------------------|
|                  | show asp drop                | Shows the accelerated security path counters for dropped packets. |
|                  | show asp table<br>classifier | Shows the classifier contents of the accelerated security path.   |

### show asp table interfaces

To debug the accelerated security path interface tables, use the **show asp table interfaces** command in privileged EXEC mode.

#### show asp table interfaces

Syntax Description This command has no arguments or keywords.

**Command Default** No default behavior or values.

#### **Command Modes**

The following table shows the modes in which you can enter the command:

| Command Mode       | Firewall Mode |             | Security Context |          |        |  |
|--------------------|---------------|-------------|------------------|----------|--------|--|
|                    | Routed        | Transparent | Single           | Multiple |        |  |
|                    |               |             |                  | Context  | System |  |
| Privileged<br>EXEC | • Yes         | • Yes       | • Yes            | • Yes    | • Yes  |  |

#### Command History Release Modification

7.0(1) This command was added.

Usage Guidelines The show asp table interfaces command shows the interface table contents of the accelerated security path, which might help you troubleshoot a problem. See the CLI configuration guide for more information about the accelerated security path. These tables are used for debugging purposes only, and the information output is subject to change. Consult Cisco TAC to help you debug your system with this command.

#### **Examples**

The following is sample output from the show asp table interfaces command:

ciscoasa# show asp table interfaces \*\* Flags: 0x0001-DHCP, 0x0002-VMAC, 0x0010-Ident Ifc, 0x0020-HDB Initd, 0x0040-RPF Enabled Soft-np interface 'dmz' is up context single vf, nicnum 0, mtu 1500 vlan 300, Not shared, seclvl 50 0 packets input, 1 packets output flags 0x20 Soft-np interface 'foo' is down context single vf, nicnum 2, mtu 1500 vlan <None>, Not shared, seclvl 0 0 packets input, 0 packets output flags 0x20 Soft-np interface 'outside' is down context single vf, nicnum 1, mtu 1500 vlan <None>, Not shared, seclvl 50 0 packets input, 0 packets output flags 0x20

```
Soft-np interface 'inside' is up
    context single_vf, nicnum 0, mtu 1500
    vlan <None>, Not shared, seclvl 100
    680277 packets input, 92501 packets output
    flags 0x20
...
```

### **Related Commands**

| Command           | Description                                                      |
|-------------------|------------------------------------------------------------------|
| interface         | Configures an interface and enters interface configuration mode. |
| show<br>interface | Displays the runtime status and statistics of interfaces.        |

# show asp table network-object

To debug the accelerated security path network-object tables when using object group search, use the **show** asp table network-object command in privileged EXEC mode.

```
show asp table network-object { source | destination | count } [ match criteria | non-zero-hits
| zero-hits ]
```

| Syntax Description | source S                                                                                    | Show entries in                                                                                                    | the source network                                                                                                    | object table, ind         | cluding reference of   | count, hit count, and    |  |  |  |
|--------------------|---------------------------------------------------------------------------------------------|----------------------------------------------------------------------------------------------------|----------------------------------------------------------------------------------------------------|---------------------------|------------------------|--------------------------|--|--|--|
|                    | t                                                                                           |                                                                                                    |                                                                                                    |                           |                        |                          |  |  |  |
|                    | <b>destination</b> S<br>a                                                                   | show entries in<br>and the original                                                                                                    | the destination network the destination network the destination of the destination of the | work object table nation. | e, including referen   | nce count, hit count,    |  |  |  |
|                    | count S                                                                                     | Show the numb                                                                                                    | per of entries in the t                                                                                                    | ables.                    |                        |                          |  |  |  |
|                    | <b>match</b> criteria                                                                       | When showing<br>The criteria dif                                                                                                    | entries in the source<br>fer depending on the                                                                                                    | or destination tal        | ole, restrict the view | v to the match criteria. |  |  |  |
|                    |                                                                                             | • Source—S                                                                                                    | Specify the IP addres                                                                                                    | ss/mask, such as          | A.B.C.D/0-32 or        | X:X:X:X::X/0-128         |  |  |  |
|                    |                                                                                             | • Destination—Specify the hexadecimal ID of the object, then the IP address/mask. You can determine the ID from <b>show access-list</b> or <b>show object-group</b> output. For example: 0xf0000000 192.178.1.4/32 |                                                                                                    |                           |                        |                          |  |  |  |
|                    | <b>non-zero-hits</b> Restrict the list to only those objects that have non-zero hit counts. |                                                                                                    |                                                                                                    |                           |                        |                          |  |  |  |
|                    | <b>zero-hits</b> Restrict the list to only those objects that have zero hit counts.         |                                                                                                    |                                                                                                    |                           |                        |                          |  |  |  |
| Command Default    | No default behavior or values.                                                              |                                                                                                    |                                                                                                    |                           |                        |                          |  |  |  |
| Command Modes      | The following tab                                                                           | le shows the n                                                                                                    | nodes in which you                                                                                                    | can enter the con         | nmand:                 |                          |  |  |  |
|                    | Command Mode                                                                                | Firewall Mod                                                                                                    | le                                                                                                    | Security Con              | text                   |                          |  |  |  |
|                    |                                                                                             | Routed                                                                                                    | Transparent                                                                                                    | Single                    | Multiple               |                          |  |  |  |
|                    |                                                                                             |                                                                                                    |                                                                                                    |                           | Context                | System                   |  |  |  |
|                    | Privileged<br>EXEC                                                                          | • Yes                                                                                                    | • Yes                                                                                                    | • Yes                     | • Yes                  | • Yes                    |  |  |  |
| Command History    | Release Modifica                                                                            | ition                                                                                                    |                                                                                                    |                           |                        |                          |  |  |  |
|                    | 9.22 This com                                                                               | mand was intro                                                                                                    | oduced.                                                                                                    |                           |                        |                          |  |  |  |
| Usage Guidelines   | The ASP network access-control.                                                             | object table is                                                                                                    | s meaningful only if                                                                                                    | you enable obje           | ct group search: o     | bject-group-search       |  |  |  |

#### Example

View entries in the source object table. The Key column shows the IP addresses from the source object group. The value column shows the hexadecimal object ID of the object that includes the IP address. Refent is the number of times the address was added to the object table from the same object group. Hitcnt is how often a connection matched the object. Src-og-id-list is a list of other network objects, by hex ID, that contain the same IP address, with the reference count for those objects.

ciscoasa(config) # show asp table network-object source Source Network Object-Group Table: Kev(IP) Value(Objgrp-id) Refcnt Hitcnt src-og-id-list (refcnt) 192.168.1.4/32 0xf0000000 1 1 192.168.1.5/32 0xf0000000 1 0 0xf0000002 (1) 192.168.1.4/32 0xf0050004 1 1

Restrict the view of source objects based on match criteria.

| ciscoasa(config)# show asp table network | -object source ma | tch 192.1 | 68.1.4/32 |             |     |
|------------------------------------------|-------------------|-----------|-----------|-------------|-----|
| Source Network Object-Group Table:       |                   |           |           |             |     |
| Key(IP)                                  | Value(Objgrp-id)  | Refcnt    | Hitcnt    | src-og-id-l | ist |
| (refcnt)                                 |                   |           |           |             |     |
| 192.168.1.4/32                           | 0xf0000000        | 1         | 1         |             |     |
| 192.168.1.4/32                           | 0xf0050004        | 1         | 1         | 0xf000002   | (1) |
|                                          |                   |           |           |             |     |

Restrict the view of source objects to objects that have non-zero hit counts.

| ciscoasa(config) # show asp table network | -object source no | n-zero-hi | ts     |                |
|-------------------------------------------|-------------------|-----------|--------|----------------|
| Source Network Object-Group Table:        |                   |           |        |                |
| Key(IP)                                   | Value(Objgrp-id)  | Refcnt    | Hitcnt | src-og-id-list |
| (refcnt)                                  |                   |           |        |                |
| 192.168.1.4/32                            | 0xf0000000        | 1         | 1      |                |
| 192.168.1.4/32                            | 0xf0050004        | 1         | 1      | 0xf0000002 (1) |
|                                           |                   |           |        |                |

View entries in the destination object table. The Key column shows the network object ID and IP addresses from the source object group. The value column shows the hexadecimal object ID of the destination object for the access control rule. Refent is the number of times the address was added to the object table from the same object group. Hitcnt is how often a connection matched the object. Src-og-id-list the list of corresponding source object groups by the hex ID of the objects from the ACLs.

ciscoasa(config) # show asp table network-object destination Destination Network Object-Group Table: Value(dst-og-id) Refcnt Hitcnt Key(og id + network) src-og-id-list (refcnt) 0xf000001 0xf0000000 + 192.178.1.4/32 2 1 0xf0000000 (2) 0xf0050004 + 192.178.1.5/32 0xf000003 1 0 0xf0000002 (1)

Restrict the view of destination objects based on match criteria.

ciscoasa(config) # show asp table network-object destination match 0xf0000000 192.178.1.4/32

| Destination Netw | ork Object-Group Table: |                  |        |        |             |     |
|------------------|-------------------------|------------------|--------|--------|-------------|-----|
| Key(og_id + netw | ork)                    | Value(dst-og-id) | Refcnt | Hitcnt | src-og-id-l | ist |
| (refcnt)         |                         |                  |        |        |             |     |
| 0xf0000000 + 192 | .178.1.4/32             | 0xf000001        | 2      | 1      | 0xf0000000  | (2) |

| Related Commands | Command                            | Description                                                       |
|------------------|------------------------------------|-------------------------------------------------------------------|
|                  | object-group-search access-control | Enable object group search for access control rules.              |
|                  | show asp drop                      | Shows the accelerated security path counters for dropped packets. |

### show asp table network-service

To debug the accelerated security path network-service object tables, use the **show asp table network-service** command in privileged EXEC mode.

#### show asp table network-service

Syntax Description This command has no arguments or keywords.

**Command Default** No default behavior or values.

#### **Command Modes**

The following table shows the modes in which you can enter the command:

| Command Mode       | Firewall Mode |             | Security Context |          |        |  |
|--------------------|---------------|-------------|------------------|----------|--------|--|
|                    | Routed        | Transparent | Single           | Multiple |        |  |
|                    |               |             |                  | Context  | System |  |
| Privileged<br>EXEC | • Yes         | • Yes       | • Yes            | • Yes    | • Yes  |  |

**Command History** 

Modification

9.17(1) This command was introduced.

#### Example

Release

The following example shows how to display the network-service object table:

```
ciscoasa# show asp table network-service
Per-Context Category NSG:
        subnet=0.0.0.0/0, branch id=214491, branch name=connect.facebook.net.,
ip_prot=0, port=0/0x0, source, domain, nsg_id=512, hits=0
        subnet=0.0.0.0/0, branch id=214491, branch name=connect.facebook.net.,
ip prot=0, port=0/0x0, destination, domain, nsg id=1, hits=0
        subnet=0.0.0.0/0, branch id=370809, branch name=facebook.com.,
ip_prot=0, port=0/0x0, source, domain, nsg_id=512, hits=0
        subnet=0.0.0.0/0, branch_id=370809, branch_name=facebook.com.,
ip prot=0, port=0/0x0, destination, domain, nsg id=1, hits=0
        subnet=0.0.0.0/0, branch_id=490321, branch_name=fbcdn.net.,
ip_prot=0, port=0/0x0, source, domain, nsg_id=512, hits=0
        subnet=0.0.0.0/0, branch id=490321, branch name=fbcdn.net.,
ip_prot=0, port=0/0x0, destination, domain, nsg_id=1, hits=0
        subnet=0.0.0.0/0, branch id=548791, branch name=fbcdn-photos-a.akamaihd.net.,
ip_prot=0, port=0/0x0, source, domain, nsg_id=512, hits=0
        subnet=0.0.0.0/0, branch_id=548791, branch_name=fbcdn-photos-a.akamaihd.net.,
ip prot=0, port=0/0x0, destination, domain, nsg id=1, hits=0
        subnet=0.0.0.0/0, branch id=681143, branch name=fbcdn-photos-e-a.akamaihd.net.,
ip prot=0, port=0/0x0, source, domain, nsg_id=512, hits=0
        subnet=0.0.0.0/0, branch id=681143, branch name=fbcdn-photos-e-a.akamaihd.net.,
ip prot=0, port=0/0x0, destination, domain, nsg id=1, hits=0
```

subnet=0.0.0.0/0, branch id=840741, branch name=fbcdn-photos-b-a.akamaihd.net., ip prot=0, port=0/0x0, source, domain, nsg id=512, hits=0 subnet=0.0.0.0/0, branch id=840741, branch name=fbcdn-photos-b-a.akamaihd.net., ip prot=0, port=0/0x0, destination, domain, nsg id=1, hits=0 subnet=0.0.0.0/0, branch id=1014669, branch name=fbstatic-a.akamaihd.net., ip\_prot=0, port=0/0x0, source, domain, nsg\_id=512, hits=0 subnet=0.0.0.0/0, branch id=1014669, branch name=fbstatic-a.akamaihd.net., ip prot=0, port=0/0x0, destination, domain, nsg id=1, hits=0 subnet=0.0.0.0/0, branch id=1098051, branch name=fbexternal-a.akamaihd.net., ip\_prot=0, port=0/0x0, source, domain, nsg\_id=512, hits=0 subnet=0.0.0.0/0, branch\_id=1098051, branch\_name=fbexternal-a.akamaihd.net., ip prot=0, port=0/0x0, destination, domain, nsg id=1, hits=0 subnet=0.0.0.0/0, branch id=1217875, branch name=fbcdn-profile-a.akamaihd.net., ip prot=0, port=0/0x0, source, domain, nsg id=512, hits=0 subnet=0.0.0.0/0, branch id=1217875, branch name=fbcdn-profile-a.akamaihd.net., ip prot=0, port=0/0x0, destination, domain, nsg id=1, hits=0 subnet=0.0.0.0/0, branch id=1379985, branch name=fbcdn-creative-a.akamaihd.net., ip prot=0, port=0/0x0, source, domain, nsg id=512, hits=0 subnet=0.0.0.0/0, branch\_id=1379985, branch\_name=fbcdn-creative-a.akamaihd.net., ip prot=0, port=0/0x0, destination, domain, nsq id=1, hits=0 subnet=0.0.0.0/0, branch id=1524617, branch name=channel.facebook.com., ip\_prot=0, port=0/0x0, source, domain, nsg\_id=512, hits=0 subnet=0.0.0.0/0, branch id=1524617, branch name=channel.facebook.com., ip prot=0, port=0/0x0, destination, domain, nsg id=1, hits=0 subnet=0.0.0.0/0, branch id=1683343, branch\_name=fbcdn-dragon-a.akamaihd.net., ip prot=0, port=0/0x0, source, domain, nsg id=512, hits=0 subnet=0.0.0.0/0, branch id=1683343, branch name=fbcdn-dragon-a.akamaihd.net., ip prot=0, port=0/0x0, destination, domain, nsg id=1, hits=0 subnet=0.0.0.0/0, branch id=1782703, branch name=contentcache-a.akamaihd.net., ip\_prot=0, port=0/0x0, source, domain, nsg\_id=512, hits=0 subnet=0.0.0.0/0, branch id=1782703, branch name=contentcache-a.akamaihd.net., ip prot=0, port=0/0x0, destination, domain, nsg id=1, hits=0 subnet=0.0.0.0/0, branch\_id=1868733, branch\_name=facebook.net., ip prot=0, port=0/0x0, source, domain, nsg id=512, hits=0 subnet=0.0.0.0/0, branch id=1868733, branch name=facebook.net., ip prot=0, port=0/0x0, destination, domain, nsg id=1, hits=0 subnet=0.0.0.0/0, branch id=2068293, branch name=plus.google.com., ip prot=0, port=0/0x0, source, domain, nsg id=512, hits=0 subnet=0.0.0.0/0, branch id=2068293, branch name=plus.google.com., ip prot=0, port=0/0x0, destination, domain, nsg id=1, hits=0 subnet=0.0.0.0/0, branch\_id=2176667, branch\_name=instagram.com., ip prot=0, port=0/0x0, source, domain, nsg id=512, hits=0 subnet=0.0.0.0/0, branch id=2176667, branch name=instagram.com., ip prot=0, port=0/0x0, destination, domain, nsg\_id=1, hits=0 subnet=0.0.0.0/0, branch id=2317259, branch name=linkedin.com., ip prot=0, port=0/0x0, source, domain, nsg id=512, hits=0

subnet=0.0.0.0/0, branch\_id=2317259, branch\_name=linkedin.com., ip prot=0, port=0/0x0, destination, domain, nsg id=1, hits=0

# show asp table routing management-only

To debug the accelerated security path routing tables, use the **show asp table routing** command in privileged EXEC mode. This command supports IPv4 and IPv6 addresses. The management-only keyword, displays the number portability routes in the management routing table.

**show asp table routing** [ **input** | **output** ] [ **address** *ip\_address* [ **netmask** *mask* ] | **interface** *interface\_name* ] **management-only** 

| Syntax Description | address ip_address                         |                                                                                      | Sets the IP address for which you want to view routing entries. For IPv6 addresses, you can include the subnet mask as a slash (/) followed by the prefix (0 to 128). For example, enter the following: |                                      |                                            |                                           |  |
|--------------------|--------------------------------------------|--------------------------------------------------------------------------------------|----------------------------------------------------------------------------------------------------|--------------------------------------|--------------------------------------------|-------------------------------------------|--|
|                    |                                            |                                                                                      | fe80::2e0:b6ff:fe0                                                                                                    | 01:3b7a/128                          |                                            |                                           |  |
|                    | input                                      |                                                                                      | Shows the entries fro                                                                                                    | om the input rout                    | e table.                                   |                                           |  |
|                    | interface interg                           | face_name                                                                            | (Optional) Identifies a table.                                                                                                    | a specific interfac                  | e for which you war                        | nt to view the routing                    |  |
|                    | netmask mask                               |                                                                                      | For IPv4 addresses, s                                                                                                    | specifies the sub-                   | net mask.                                  |                                           |  |
|                    | output                                     |                                                                                      | Shows the entries fro                                                                                                    | om the output rou                    | ite table.                                 |                                           |  |
|                    | management-onl                             | management-only Shows the number portability routes in the management routing table. |                                                                                                    |                                      |                                            |                                           |  |
| Command Default    | No default behavior or values.             |                                                                                      |                                                                                                    |                                      |                                            |                                           |  |
| Command Modes      | -<br>The following tab                     | le shows th                                                                          | e modes in which you                                                                                                    | can enter the co                     | mmand:                                     |                                           |  |
|                    | Command Mode Firewall N                    |                                                                                      | Node Security C                                                                                                    |                                      | ontext                                     |                                           |  |
|                    |                                            | Routed                                                                               | Transparent                                                                                                    | Single                               | Multiple                                   |                                           |  |
|                    |                                            |                                                                                      |                                                                                                    |                                      | Context                                    | System                                    |  |
|                    | Privileged<br>EXEC                         | • Yes                                                                                | • Yes                                                                                                    | • Yes                                | • Yes                                      | • Yes                                     |  |
| Command History    | Release Modifica                           | ation                                                                                |                                                                                                    |                                      |                                            |                                           |  |
|                    | 7.0(1) This command was added.             |                                                                                      |                                                                                                    |                                      |                                            |                                           |  |
|                    | 9.3(2) Routing                             | per zone in                                                                          | formation was added.                                                                                                    |                                      |                                            |                                           |  |
|                    | 9.5(1) The mar                             | agement-or                                                                           | nly keyword to support                                                                                                    | management ro                        | uting table was adde                       | ed.                                       |  |
| Usage Guidelines   | The <b>show asp ta</b><br>which might help | b <b>le routing</b><br>you trouble                                                   | command shows the r<br>shoot a problem. See t                                                                                                    | outing table con<br>the CLI configur | tents of the accelera ation guide for more | ted security path,<br>e information about |  |

the accelerated security path. These tables are used for debugging purposes only, and the information output is subject to change. Consult Cisco TAC to help you debug your system with this command. The management-only keyword, displays the number-portability routes in the management routing table.

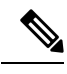

Note

Invalid entries may appear in the show asp table routing command output on the ASA 5505.

#### **Examples**

The following is sample output from the show asp table routing command:

| cisco | basa# <b>show asp ta</b> | able routing    |                         |
|-------|--------------------------|-----------------|-------------------------|
| in    | 255.255.255.255          | 255.255.255.255 | identity                |
| in    | 224.0.0.9                | 255.255.255.255 | identity                |
| in    | 10.86.194.60             | 255.255.255.255 | identity                |
| in    | 10.86.195.255            | 255.255.255.255 | identity                |
| in    | 10.86.194.0              | 255.255.255.255 | identity                |
| in    | 209.165.202.159          | 255.255.255.255 | identity                |
| in    | 209.165.202.255          | 255.255.255.255 | identity                |
| in    | 209.165.201.30           | 255.255.255.255 | identity                |
| in    | 209.165.201.0            | 255.255.255.255 | identity                |
| in    | 10.86.194.0              | 255.255.254.0   | inside                  |
| in    | 224.0.0.0                | 240.0.0.0       | identity                |
| in    | 0.0.0.0                  | 0.0.0.0         | inside                  |
| out   | 255.255.255.255          | 255.255.255.255 | foo                     |
| out   | 224.0.0.0                | 240.0.0.0       | foo                     |
| out   | 255.255.255.255          | 255.255.255.255 | test                    |
| out   | 224.0.0.0                | 240.0.0.0       | test                    |
| out   | 255.255.255.255          | 255.255.255.255 | inside                  |
| out   | 10.86.194.0              | 255.255.254.0   | inside                  |
| out   | 224.0.0.0                | 240.0.0.0       | inside                  |
| out   | 0.0.0.0                  | 0.0.0.0         | via 10.86.194.1, inside |
| out   | 0.0.0.0                  | 0.0.0.0         | via 0.0.0.0, identity   |
| out   | ::                       | ::              | via 0.0.0.0, identity   |

### 

**Note** Invalid entries in the **show asp table routing** command output may appear on the ASA 5505 platform. Ignore these entries; they have no effect.

#### **Related Commands**

| Command    | Description                                   |
|------------|-----------------------------------------------|
| show route | Shows the routing table in the control plane. |

### show asp table socket

To help debug the accelerated security path socket information, use the show asp table socket command in privileged EXEC mode.

show asp table socket [ socket | handle ] [ stats ]

| Syntax Description | socket handle | Specifies the length of the socket.                                   |
|--------------------|---------------|-----------------------------------------------------------------------|
|                    | stats         | Shows the statistics from the accelerated security path socket table. |

**Command Default** No default behavior or values.

#### **Command Modes**

The following table shows the modes in which you can enter the command:

| Command Mode       | Firewall Mode      |       | Security Context |          |        |  |
|--------------------|--------------------|-------|------------------|----------|--------|--|
|                    | Routed Transparent |       | Single           | Multiple |        |  |
|                    |                    |       |                  | Context  | System |  |
| Privileged<br>EXEC | • Yes              | • Yes | • Yes            | • Yes    | • Yes  |  |

#### Command History Release Modification

8.0(2) This command was added.

#### Usage Guidelines

The show asp table socket command shows the accelerated security path socket information, which might help in troubleshooting accelerated security path socket problems. See the CLI configuration guide for more information about the accelerated security path. These tables are used for debugging purposes only, and the information output is subject to change. Consult Cisco TAC to help you debug your system with this command.

#### **Examples**

The following is sample output from the show asp table socket command.

| Protocol | Socket   | Local Address     | Foreign Address     | State  |
|----------|----------|-------------------|---------------------|--------|
| TCP      | 00012bac | 10.86.194.224:23  | 0.0.0:*             | LISTEN |
| TCP      | 0001c124 | 10.86.194.224:22  | 0.0.0:*             | LISTEN |
| SSL      | 00023b84 | 10.86.194.224:443 | 0.0.0:*             | LISTEN |
| SSL      | 0002d01c | 192.168.1.1:443   | 0.0.0:*             | LISTEN |
| DTLS     | 00032b1c | 10.86.194.224:443 | 0.0.0:*             | LISTEN |
| SSL      | 0003a3d4 | 0.0.0:443         | 0.0.0:*             | LISTEN |
| DTLS     | 00046074 | 0.0.0:443         | 0.0.0:*             | LISTEN |
| TCP      | 02c08aec | 10.86.194.224:22  | 171.69.137.139:4190 | ESTAB  |

The following is sample output from the show asp table socket with handle command.

docs-bxb-asal/NoCluster/actNoFailover# show asp table socket 123456
Statistics for socket 0x00123456:

| 2)  | AM Module                    |             |            |            |          |
|-----|------------------------------|-------------|------------|------------|----------|
| ,   | Mod handle: 0x00000000004054 | 5a          |            |            |          |
|     | Rx: 0/3 (0 gueued), Flow-    | Ctrl:       | Ο,         | Tot:       | 0        |
|     | Tx: 0/3 (0 queued), Flow-    | Ctrl:       | 0,         | Tot:       | 0        |
|     | App Flow-Ctrl Tx: 0          |             |            |            |          |
|     | Stack: 0x00007f              | ac1cb539c0  |            |            |          |
|     | New Conn Cb: 0x000056        | 0fabeeb110  |            |            |          |
|     | Notify Cb: 0x000056          | 0fabeeb500  |            |            |          |
|     | App Hdl: 0x00007f            | ac28dcb150  |            |            |          |
|     | Shared Lock: 0x00007f        | ac1685a280  |            |            |          |
|     | Group Lock: 0x00007f         | ac1685a280  |            |            |          |
|     | Async Lock: 0x00007f         | ac13099640  |            |            |          |
|     | Closed Mod Rx: -1, Tx:       | 3           |            |            |          |
|     | Push Module: INVALID         |             |            |            |          |
|     | State: LISTEN                |             |            |            |          |
|     | Flags: 0x0                   |             |            |            |          |
| 1.  | none                         |             |            |            |          |
| ⊥)  | SSL Module                   |             |            |            |          |
|     | Mod nandle: 0x000000000xxxx  | XX<br>Chwl  | 0          | mat .      | 0        |
|     | Kx: 0/10 (0 queued), Flow-   | Ctrl:       | 0,         | TOL:       | 0        |
|     | Instroom Active (peak /te    | ·CUII:      | 0,<br>(0/0 | 100:       | 0        |
|     | Downstream Active/peak/cc    | /total: 0/  | 0/0        |            |          |
|     | Inhound bytes rx/tx.         | 0/0         | 070        |            |          |
|     | Inbound packets rx/tx:       | 0/0         |            |            |          |
|     | Inbound packets lost:        | 0           |            |            |          |
|     | Outbound bytes rx/tx:        | 0/0         |            |            |          |
|     | Outbound packets rx/tx:      | 0/0         |            |            |          |
|     | Outbound packets lost:       | 0           |            |            |          |
|     | Upstream Close Attempt:      | 0           |            |            |          |
|     | Upstream Close Forced:       | 0           |            |            |          |
|     | Upstream Close Next:         | 0           |            |            |          |
|     | Upstream Close Handshak      | .e: 0       |            |            |          |
|     | Downstream Close Attemp      | ot: 0       |            |            |          |
|     | Downstream Close Forced      | l: 0        |            |            |          |
|     | Downstream Close Next:       | 0           |            |            |          |
|     | Inbound discard empty b      | our: U      |            |            |          |
|     | Emply downstream bul:        | 0           |            |            |          |
|     | Encrypt call error:          | 0           |            |            |          |
|     | Encrypt handoff:             | 0           |            |            |          |
|     | Encrypt CB success:          | 0           |            |            |          |
|     | Encrypt CB fail:             | 0           |            |            |          |
|     | Flowed Off:                  | 0           |            |            |          |
|     | Stats Last State:            | 0x0 (UNKWN  | 1)         |            |          |
|     | Pending crypto cmds:         | 0           |            |            |          |
|     | Socket Last State:           | 0x6000 (UN  | IKWN       | )          |          |
|     | Socket Read State:           | 0xf0 (read  | l hea      | ader)      |          |
|     | Handle Read State:           | 0xf0 (read  | l hea      | ader)      |          |
|     | References:                  | NO Session  | 1          |            |          |
|     | In Rekey:                    | 0x0         |            |            |          |
|     | Flags:                       | UXU         |            |            |          |
|     | Record Type:                 | 5<br>0⊽0    |            |            |          |
|     | Record Lep.                  | 0           |            |            |          |
|     | Queued Blocks:               | 0           |            |            |          |
|     | Queued Bytes:                | 0           |            |            |          |
| 0)  | TM Module                    | -           |            |            |          |
| - / | Mod handle: 0x000000000xxxx  | xx          |            |            |          |
|     | Rx: 0/1 ( 0 queued), Flow-   | Ctrl:       | Ο,         | Tot:       | 0        |
|     | Tx: 0/1 ( 0 queued), Flow-   | Ctrl:       | Ο,         | Tot:       | 0        |
|     | Transp Flow-Ctrl Rx: 0       |             |            |            |          |
|     | TCP handle: 0x0000xxxxx      | xxxxxxx, In | ter        | face insid | de (0x2) |
|     | Connection state is LIS      | TEN         |            |            |          |

```
Local host: 0.0.0.0, Local port: 2444
Foreign host: 0.0.0.0, Foreign port: 0
Client host: 0.0.0.0, Client port: 0
TTL Inbound: 0, TTL Outbound: 255
Datagrams (MSS: send 536, receive 0):
 Retransmit Queue:
                      0
 Input Queue:
                      0
                     0 (0 bytes)
 mis-ordered:
 Rcvd:
                     0
   out of order:
                     0
   with data:
                      0
   min ttl drop:
                      0
   total data bytes: 0
  Sent:
                      0
   retransmit:
                     0
                     0
   fastretransmit:
   partialack:
                      0
   Second Congestion: 0
   with data:
                       0
   total data bytes:
                       0
```

The following is sample output from the **show asp table socket stats** command.

```
TCP Statistics:
  Rcvd:
     total 14794
     checksum errors 0
     no port 0
  Sent:
     total 0
UDP Statistics:
 Rcvd:
     total O
     checksum errors 0
  Sent:
    total O
     copied 0
NP SSL System Stats:
  Handshake Started: 33
  Handshake Complete: 33
  SSL Open: 4
  SSL Close: 117
  SSL Server: 58
  SSL Server Verify: 0
  SSL Client: 0
```

TCP/UDP statistics are packet counters representing the number of packets sent or received that are directed to a service that is running or listening on the ASA, such as Telnet, SSH, or HTTPS. Checksum errors are the number of packets dropped because the calculated packet checksum did not match the checksum value stored in the packet (that is, the packet was corrupted). The NP SSL statistics indicate the number of each type of message received. Most indicate the start and completion of new SSL connections to either the SSL server or SSL client.

| Related Commands | Command                    | Description                                             |  |
|------------------|----------------------------|---------------------------------------------------------|--|
|                  | show asp table vpn-context | Shows the accelerated security path VPN context tables. |  |

### show asp table vpn-context

To debug the accelerated security path VPN context tables, use the **show asp table vpn-context** command in privileged EXEC mode.

show asp table vpn-context [ detail ] Syntax Description detail (Optional) Shows additional detail for the VPN context tables. No default behavior or values. **Command Default Command Modes** The following table shows the modes in which you can enter the command: Command Mode Firewall Mode Security Context Routed Transparent Single **Multiple** Context System Privileged Yes • Yes • Yes Yes • Yes EXEC **Command History Release Modification** 7.0(1)This command was added. 8.0(4)The +PRESERVE flag for each context that maintains stateful flows after the tunnel drops was added. 9.0(1) Support for multiple context mode was added. 9.13(1) To enhance debug capability, following vpn context counters were added to the output: · Lock Err : This counter is incremented when a VPN context lock could not be obtained and indicates the number of times this error is encountered. • No SA : This counter increments if VPN context receives a packet to be processed but does not have an active SA associated with it. • IP Ver Err : This counter increments when an unknown version of IP packet is received. • **Tun Down** : Indicates that the tunnel associated with the VPN context is deleted or the tunnel handle is invalid. The show asp table vpn-context command shows the VPN context contents of the accelerated security path, **Usage Guidelines** which might help you troubleshoot a problem. See the CLI configuration guide for more information about the accelerated security path. These tables are used for debugging purposes only, and the information output is subject to change. Consult Cisco TAC to help you debug your system with this command.

#### **Examples**

#### The following is sample output from the **show asp table vpn-context** command:

#### ciscoasa# show asp table vpn-context

```
VPN ID=0058070576, DECR+ESP, UP, pk=0000000000, rk=000000000, gc=0
VPN ID=0058193920, ENCR+ESP, UP, pk=0000000000, rk=000000000, gc=0
VPN ID=0058168568, DECR+ESP, UP, pk=0000299627, rk=000000061, gc=2
VPN ID=005815161168, ENCR+ESP, UP, pk=0000305043, rk=000000061, gc=1
VPN ID=0058153728, DECR+ESP, UP, pk=0000271432, rk=000000061, gc=2
VPN ID=0058150440, ENCR+ESP, UP, pk=0000285328, rk=000000061, gc=1
VPN ID=0058102088, DECR+ESP, UP, pk=0000268550, rk=000000061, gc=2
VPN ID=0058134088, ENCR+ESP, UP, pk=0000274673, rk=000000061, gc=1
VPN ID=0058103216, DECR+ESP, UP, pk=0000252854, rk=000000061, gc=2
...
```

The following is sample output from the **show asp table vpn-context** command when the persistent IPsec tunneled flows feature is enabled, as shown by the PRESERVE flag:

```
ciscoasa(config) # show asp table vpn-context
```

VPN CTX=0x0005FF54, Ptr=0x6DE62DA0, DECR+ESP+PRESERVE, UP, pk=0000000000, rk=000000000, gc=0 VPN CTX=0x0005B234, Ptr=0x6DE635E0, ENCR+ESP+PRESERVE, UP, pk=0000000000, rk=000000000, gc=0

The following is sample output from the **show asp table vpn-context detail** command:

```
ciscoasa# show asp table vpn-context detail
VPN Ctx = 0058070576 [0x03761630]
        = UP
State
Flags
        = DECR+ESP
        = 0 \times 0.37928 F0
SA
SPI
        = 0 \times EA0F21F0
       = 0
Group
Pkts
        = 0
Bad Pkts = 0
Lock Err = 0
No SA = 0
IP Ver Err= 0
Tun Down = 0
Bad SPI = 0
Spoof
         = 0
Bad Crypto = 0
Rekey Pkt = 0
Rekey Call = 0
VPN Ctx = 0058193920 [0x0377F800]
State
        = UP
        = ENCR+ESP
Flags
        = 0x037B4B70
SA
SPT
        = 0 \times 900 FDC32
        = 0
Group
Pkts
        = 0
Bad Pkts = 0
Bad SPI = 0
Spoof
       = 0
Bad Crypto = 0
Rekey Pkt = 0
Rekey Call = 0
. . .
```

The following is sample output from the **show asp table vpn-context detail** command when the persistent IPsec tunneled flows feature is enabled, as shown by the PRESERVE flag.:

ciscoasa(config) # show asp table vpn-context detail

| VPN CTX   | =   | 0x0005FF54                                                                     |
|-----------|-----|--------------------------------------------------------------------------------|
| Peer IP   | =   | ASA Private                                                                    |
| Pointer   | =   | 0x6De62DA0                                                                     |
| State     | =   | UP                                                                             |
| Flags     | =   | DECR+ESP+PRESERVE                                                              |
| SA        | =   | 0x001659BF                                                                     |
| SPI       | =   | 0xB326496C                                                                     |
| Group     | =   | 0                                                                              |
| Pkts      | =   | 0                                                                              |
| Bad Pkts  | =   | 0                                                                              |
| Lock Err  | =   | 0                                                                              |
| No SA     | =   | 0                                                                              |
| IP Ver Er | r=  | = 0                                                                            |
| Tun Down  | =   | 0                                                                              |
| Bad SPI   | =   | 0                                                                              |
| Spoof     | =   | 0                                                                              |
| Bad Crypt | 0   | = 0                                                                            |
| Rekey Pkt | 5   | = 0                                                                            |
| Rekey Cal | .1  | = 0                                                                            |
| VPN CTX   | =   | 0x0005B234                                                                     |
| Peer IP   | =   | ASA Private                                                                    |
| Pointer   | =   | 0x6De635e0                                                                     |
| State     | =   | UP                                                                             |
| Flags     | =   | ENCR+ESP+PRESERVE                                                              |
| SA        | =   | 0x0017988D                                                                     |
| SPI       | =   | 0x9AA50F43                                                                     |
| Group     | =   | 0                                                                              |
| Pkts      | =   | 0                                                                              |
| Bad Pkts  | =   | 0                                                                              |
| Lock Err  | =   | 0                                                                              |
| No SA     | =   | 0                                                                              |
| IP Ver Er | r=  | = 0                                                                            |
| Tun Down  | =   | 0                                                                              |
| Bad SPI   | =   | 0                                                                              |
| Spoof     | =   | 0                                                                              |
| Bad Crypt | 0   | = 0                                                                            |
| Rekey Pkt | ;   | = 0                                                                            |
| Rekey Cal | .1  | = 0                                                                            |
| ciscoasa  | (cc | onfig)#                                                                        |
| Configura | iti | ion and Restrictions                                                           |
| This conf | ic  | guration option is subject to the same CLI configuration restrictions as other |
| sysopt VE | N   | CLL                                                                            |

### **Related Commands**

| Command       | Description                                                       |
|---------------|-------------------------------------------------------------------|
| show asp drop | Shows the accelerated security path counters for dropped packets. |

### show asp table zone

To debug the accelerated security path zone table, use the **show asp table zone** command in privileged EXEC mode.

**show asp table zone** [ *zone\_name* ]

Syntax Description *zone\_name* (Optional) Identifies the zone name.

**Command Default** No default behavior or values.

#### **Command Modes**

The following table shows the modes in which you can enter the command:

| Command Mode       | Firewall Mode | 9           | Security Context |         |        |
|--------------------|---------------|-------------|------------------|---------|--------|
|                    | Routed        | Transparent | Single Multiple  |         |        |
|                    |               |             |                  | Context | System |
| Privileged<br>EXEC | • Yes         |             | • Yes            | • Yes   | • Yes  |

#### Command History Release Modification

9.3(2) This command was added.

**Usage Guidelines** The **show asp table zone** command shows the contents of the accelerated security path, which might help you troubleshoot a problem. See the CLI configuration guide for more information about the accelerated security path. These tables are used for debugging purposes only, and the information output is subject to change. Consult Cisco TAC to help you debug your system with this command.

### **Examples** The following is sample output from the **show asp table zone** command:

ciscoasa# show asp table zone Zone: outside-zone id: 2 Context: test-ctx Zone Member(s) : 2 outside1 GigabitEthernet0/0 outside2 GigabitEthernet0/1

| Related Commands | Command                | Description                                                                                                    |
|------------------|------------------------|----------------------------------------------------------------------------------------------------|
|                  | show asp table routing | Shows the accelerated security path tables for debugging purposes, and shows the zone associated with each route. |
|                  | show zone              | Shows zone ID, context, security level, and members.                                                              |

### show attribute

To display information related to VM attribute agents and bindings, use the **show attribute** command in EXEC mode.

show attribute [ host-map [ /all ] | object-map [ /all ] | source-group agent-name ]

| Syntax Description | host-map     | Displays current bindings of virtual machine IP addresses to attributes. Include /all to see binding for all attributes. For example, enter the following: |
|--------------------|--------------|----------------------------------------------------------------------------------------------------|
|                    |              | show attribute host-map /all                                                                                                    |
|                    | object-map   | Displays current bindings of virtual machine IP addresses to attributes. Include /all to see binding for all attributes. For example, enter the following: |
|                    |              | show attribute host-map /all                                                                                                    |
|                    | source-group | Displays the configuration and state of one or more attribute agents. For example, enter the following:                                                    |
|                    |              | show attribute source-groups agent-name                                                                                                    |

**Command Default** No default behavior or values.

### **Command Modes**

The following table shows the modes in which you can enter the command:

| Command Mode | Firewall Mode      |       | Security Context |          |        |
|--------------|--------------------|-------|------------------|----------|--------|
|              | Routed Transparent |       | Single           | Multiple |        |
|              |                    |       |                  | Context  | System |
| EXEC mode    | • Yes              | • Yes | • Yes            | —        | —      |

### Examples

#### The following is sample output from the **show attribute** commands:

| ciscoasa# <b>show attribute host-map /all</b><br>IP Address-Attribute Bindings Information |                 |
|--------------------------------------------------------------------------------------------|-----------------|
| Source/Attribute                                                                           | Value           |
| VMAgent.custom.role                                                                        | 'Developer'     |
| 169.254.107.176                                                                            |                 |
| 169.254.59.151                                                                             |                 |
| 10.15.28.34                                                                                |                 |
| 10.15.28.32                                                                                |                 |
| 10.15.28.31                                                                                |                 |
| 10.15.28.33                                                                                |                 |
| VMAgent.custom.role                                                                        | 'Build Machine' |

```
10.15.27.133
    10.15.27.135
    10.15.27.134
ciscoasa# show attribute object-map /all
Network Object-Attribute Bindings Information
Object
       Source/Attribute
                                          Value
_____
dev
   VMAgent.custom.role
                                          'Developer'
build
   VMAgent.custom.role
                                          'Build Machine'
ciscoasa# show attribute source-group
Attribute agent VMAgent
  Agent type: ESXi
  Agent state: Active
  Connection state: Connected
  Host Address: 10.122.202.217
  Retry interval: 30 seconds
  Retry count: 3
  Attributes being monitored:
      'custom.role ' (2)
```

# show auto-update

To see the Auto Update Server status, use the show auto-update command in privileged EXEC mode.

|                                                                            | show auto-update                                                                                                    |               |                                                                                                    |                  |          |        |
|----------------------------------------------------------------------------|----------------------------------------------------------------------------------------------------|---------------|----------------------------------------------------------------------------------------------------|------------------|----------|--------|
| Syntax Description                                                         | This command has no arguments or keywords.                                                                                                    |               |                                                                                                    |                  |          |        |
| Command Default                                                            | No default behavior or values.                                                                                                    |               |                                                                                                    |                  |          |        |
| Command Modes                                                              | The following table shows the modes in which you can enter the command:                                                                                             |               |                                                                                                    |                  |          |        |
|                                                                            | Command Mode                                                                                                    | Firewall Mode |                                                                                                    | Security Context |          |        |
|                                                                            |                                                                                                    | Routed        | Transparent                                                                                                    | Single           | Multiple |        |
|                                                                            |                                                                                                    |               |                                                                                                    |                  | Context  | System |
|                                                                            | Global configuration                                                                                                    | • Yes         | • Yes                                                                                                    | • Yes            | _        |        |
| Command History                                                            | Release Modification                                                                                                    |               |                                                                                                    |                  |          |        |
|                                                                            | 7.2(1) This command was added                                                                                                    |               |                                                                                                    |                  |          |        |
| Usage Guidelines                                                           | Use this command to view Auto Update Server status.                                                                                                    |               |                                                                                                    |                  |          |        |
| Examples                                                                   | The following is sample output from the <b>show auto-update</b> command:                                                                                            |               |                                                                                                    |                  |          |        |
|                                                                            | ciscoasa(config) <b># show auto-update</b><br>Poll period: 720 minutes, retry count: 0, retry period: 5 minutes<br>Timeout: none<br>Device ID: host name [ciscoasa] |               |                                                                                                    |                  |          |        |
| Related Commands                                                           | auto-update device-id                                                                                                    |               | Sets the ASA device ID for use with an Auto Update Server.                                                       |                  |          |        |
|                                                                            | auto-update poll-period                                                                                                    |               | Sets how often the ASA checks for updates from an Auto Update Server.                                            |                  |          |        |
|                                                                            | auto-update server                                                                                                    |               | Identifies the Auto Update Server.                                                                               |                  |          |        |
|                                                                            | auto-update timeout                                                                                                    |               | Stops traffic from passing through the ASA if the Auto Update Server is not contacted within the timeout period. |                  |          |        |
|                                                                            | clear configure auto-update Clears the Auto Update Server configuration.                                                                                            |               |                                                                                                    |                  |          |        |
| show running-config auto-update Shows the Auto Update Server configuration |                                                                                                    |               |                                                                                                    |                  |          |        |

I